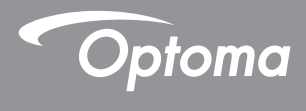

## **DLP®** Projektor

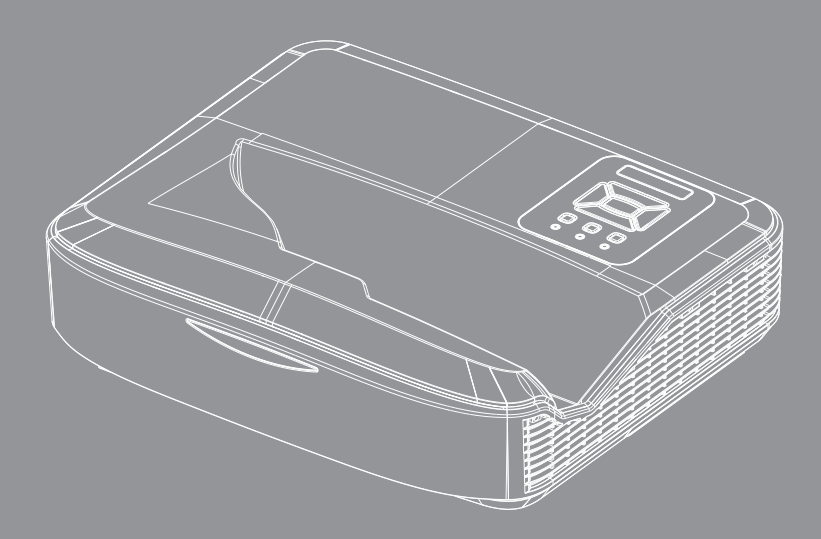

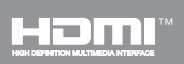

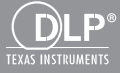

Návod k použití

# Obsah

| Obsah2                                                 |
|--------------------------------------------------------|
| Upozornění3                                            |
| Bezpečnostní informace3                                |
| Opatření5                                              |
| Úvod7                                                  |
| Obsah krabice7                                         |
| Popis produktu8                                        |
| Hlavní jednotka 8                                      |
| Ovládací panel9                                        |
| Vstupní/výstupní připojení                             |
| Dálkový ovladač11                                      |
| Instalace                                              |
| Připojení projektoru12                                 |
| Připojení k počítači/notebooku12                       |
| Připojit k zásuvkám video signálu 13                   |
| Zapnutí/vypnutí projektoru14                           |
| Zapnutí projektoru14                                   |
| Vypnutí projektoru15                                   |
| Varovné indikátory15                                   |
| Nastavení promítaného obrazu16                         |
| Nastavení světlé výšky projektoru 16                   |
| Nastavení světlé Soustředit projektoru. 17             |
| Nastavení velikosti promítaného<br>obrazu (Úhlopříčně) |
| Ovládání Uživatelem24                                  |
| Kontrolní panel & dálkové ovládání24                   |
| Ovládací panel24                                       |
| Dálkový ovladač25                                      |
| Vzdálené kódy IR27                                     |
| Struktura28                                            |
| Nabídky na ploše28                                     |
| Jak obsluhovat31                                       |
| Obraz                                                  |
| Obrazovka34                                            |
| Nastavení37                                            |
| Hlasitost                                              |
| Možnost40                                              |
| Tři rozměry43                                          |
| LAN                                                    |

| Dodatky                                                   | 50 |
|-----------------------------------------------------------|----|
| Instalace a čištění volitelného<br>protiprachového filtru | 50 |
| Kompatibilní režimy                                       | 51 |
| VGA Analog                                                | 51 |
| Digitální HDMI                                            | 53 |
| Předpisy a bezpečnostní oznámení                          | 55 |
| Stropní instalace                                         | 57 |

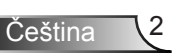

## Bezpečnostní informace

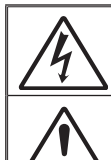

Kontrolka označená symbolem blesku s šipkou v rovnostranném trojúhelníku má za úkol varovat uživatele na přítomnost neizolovaného "nebezpečného napětí" v skřínce přístroje, které je dostatečně vysoké pro vyvolání úrazu elektrickým proudem u osob.

Vykřičník v rovnostranném trojúhelníku má za úkol upozornit uživatele, že v příručkách dodávaných s produktem jsou uvedeny pokyny důležité pro provoz a údržbu (servis).

VAROVÁNÍ: K OMEZENÍ RIZIKA OHNĚ NEBO ZASAŽENÍ ELEKTRICKÝM PROUDEM NEVYSTAVUJTE VÝROBEK VLIVU DEŠTĚ ČI VLHKOSTI. VE SKŘÍŇCE PŘÍSTROJE SE NACHÁZÍ ŽIVOTU NEBEZPEČNÉ VYSOKÉ NAPĚTÍ. SKŘÍŇKU NEOTVÍREJTE. SERVIS PROVÁDÍ POUZE ŠKOLENÍ ZAMĚSTNANCI.

### Emisní limity třídy B

Tento digitální přístroj třídy B splňuje všechny požadavky kanadské vyhlášky o zařízeních způsobujících vysokofrekvenční rušení.

### Důležité bezpečnostní instrukce

- Neblokujte větrací otvory. Aby projektor správně fungoval a nepřehříval se, doporučujeme jej umístit na takové místo, na kterém nebude omezeno větrání. Neumísťujte projektor na zarovnaný konferenční stolek, sedačku, postel atd. Neumísťujte projektor do uzavřených prostor, například do knihovny nebo do skříňky s omezeným prouděním vzduchu.
- Projektor nepoužívejte v blízkosti vody nebo vlhkosti. K omezení rizika ohně a/nebo zasažení elektrickým proudem nevystavujte výrobek vlivu deště či vlhkosti.
- Neumísťujte projektor v blízkosti zdrojů tepla, například radiátorů, ohřívače, kamen nebo jiných spotřebičů, jako například zesilovačů, které vyzařují teplo.
- 4. Čistěte pouze suchým hadříkem.
- 5. Používejte pouze doplňky specifikované výrobcem.
- Pokud došlo k fyzickému poškození nebo nesprávnému použití projektoru, nepoužívejte jej.

Mezi příklady fyzického poškození/nesprávného použití patří (ale bez omezení):

- Došlo k pádu projektoru.
- Došlo k poškození napájecího kabelu nebo zástrčky.
- Došlo k potřísnění projektoru tekutinou.
- Projektor byl vystaven dešti nebo vlhkosti.
- Do projektoru spadl cizí předmět nebo se něco uvolnilo uvnitř projektoru.

Nepokoušejte se opravit tento přístroj vlastními silami. Po otevření skříňky nebo odložení krytu budete vystavení nebezpečnému napětí a jiným rizikům.

- Zabraňte vniknutí předmětů nebo tekutin do projektoru. Mohou se dostat do kontaktu s částmi o vysokém napětí a způsobit zkrat, který by mohl mít za následek požár nebo úraz elektrickým proudem.
- 8. Prohlédněte všechny bezpečnostní symboly na skřínce přístroje.
- 9. Tento přístroj smí opravovat pouze kvalifikovaný servisní pracovník.

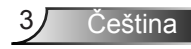

### Informace o bezpečnosti laserového záření

- Tento výrobek je klasifikován jako TŘÍDA 1 LASEROVÝ PRO-DUKT – RIZIKOVÁ SKUPINA 2 dle IEC 60825-1: 2014
- Tento produkt je klasifikovaný jako zařízení třídy 3R dle IEC 60825-1:2007 a rovněž splňuje 21 CFR 1040.10 a 1040.11, s výjimkou odchylek dle oznámení o laseru č. 50, ze dne 24. června 2007.

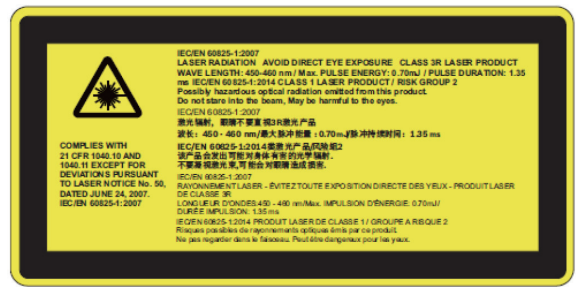

 Stejně jako v případě jiného jasného zdroje, nedívejte se přímo do paprsku, RG2 IEC 62471-5:2015

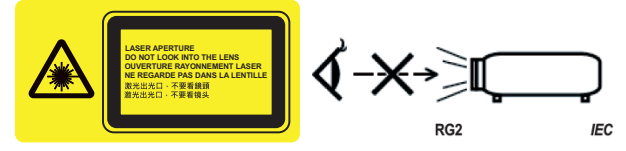

- Popis umístění pevného výstražného štítku
- LASEROVÝ PRODUKT 3R VYVARUJTE SE PŘÍMÉ EXPOZICI OČÍ
- Při zapnutí projektoru se ujistěte, že se nikdo v rozsahu projekce nedívá do objektivu.
- Z dráhy světla projektoru udržujte jakékoli předměty (lupy, atd.). Cesta světla vysílaného z objektivu je rozsáhlá, a z toho důvodu mohou jakékoli abnormální předměty, které světlo přesměrují způsobit nepředvídatelnou událost, např. požár nebo poranění očí.
- Jakákoli obsluha nebo nastavení, které není konkrétně uvedené v návodu k použití, představuje nebezpečí nebezpečného vystavení laseru.
- Projektor neotevírejte ani nedemontujte, neboť to může způsobit škody v důsledku vystavení laserovému záření.
- Je-li projektor zapnutý, nedívejte se do paprsku. Jasné světlo může trvale poškodit zrak.
- Bez dodržení postupu ovládání, nastavení nebo provozu může dojít ke škodě v důsledku vystavení laserovému záření

## Opatření

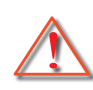

Řiďte se prosím všemi výstrahami, varováními a provádějte údržbu podle pokynů v tomto návodu.

- Varování Nedívejte se do objektivu projektoru, když lampa svítí. Jasné světlo může zranit a poškodit zrak.
- Varování K omezení rizika ohně nebo zasažení elektrickým proudem nevystavujte výrobek vlivu deště či vlhkosti.
- Varování Neotvírejte nebo nerozebírejte výrobek kvůli možnému zasažení elektrickým proudem.

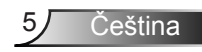

### Proveďte:

- Před čištěním přístroj vypněte a odpojte zástrčku napájecího kabelu z elektrické zásuvky.
- K očištění krytu použijte měkký suchý hadřík mírně navlhčený čistícím prostředkem.
- Nebudete-li zařízení delší dobu používat, odpojte zástrčku napájecího kabelu z elektrické zásuvky.

### Čeho se vyvarovat:

- Neblokujte větrací štěrbiny a otvory na přístroji.
- K čištění zařízení nepoužívejte abrazivní čisticí prostředky, vosky nebo rozpouštědla.
- Nečistěte objektiv při plném provozu, jinak dojde ke ztrátě povlaku nebo poškrábání povrchu objektivu. Společnost Optoma je oprávněna tuto záruku odmítnout.
- Nepoužívejte zařízení v následujících podmínkách:
  - V extrémně teplém, studeném nebo vlhkém prostředí.
    - Nadmořská výška 6000 stop Extrémně horký: > 35°C Extrémně chladný: < 5°C</li>
    - nadmořská výška 6000
       Extrémně horký: > 30°C
       Extrémně chladný: < 5°C</li>
    - Extrémně vlhký: > 70% R.V. (Relativní vlhkost)
  - Na místech s vysokou koncentrací prachu a nečistot.
  - V blízkosti zařízení, která vytvářejí silné magnetické pole.
  - Místo na přímém slunečním světle.

## **Obsah krabice**

Rozbalte a zkontrolujte obsah krabice a zkontrolujte, zda krabice obsahuje veškeré níže uvedené položky. Pokud některá část chybí, kontaktujte nejbližší středisko služeb pro zákazníky.

## Standardní příslušenství

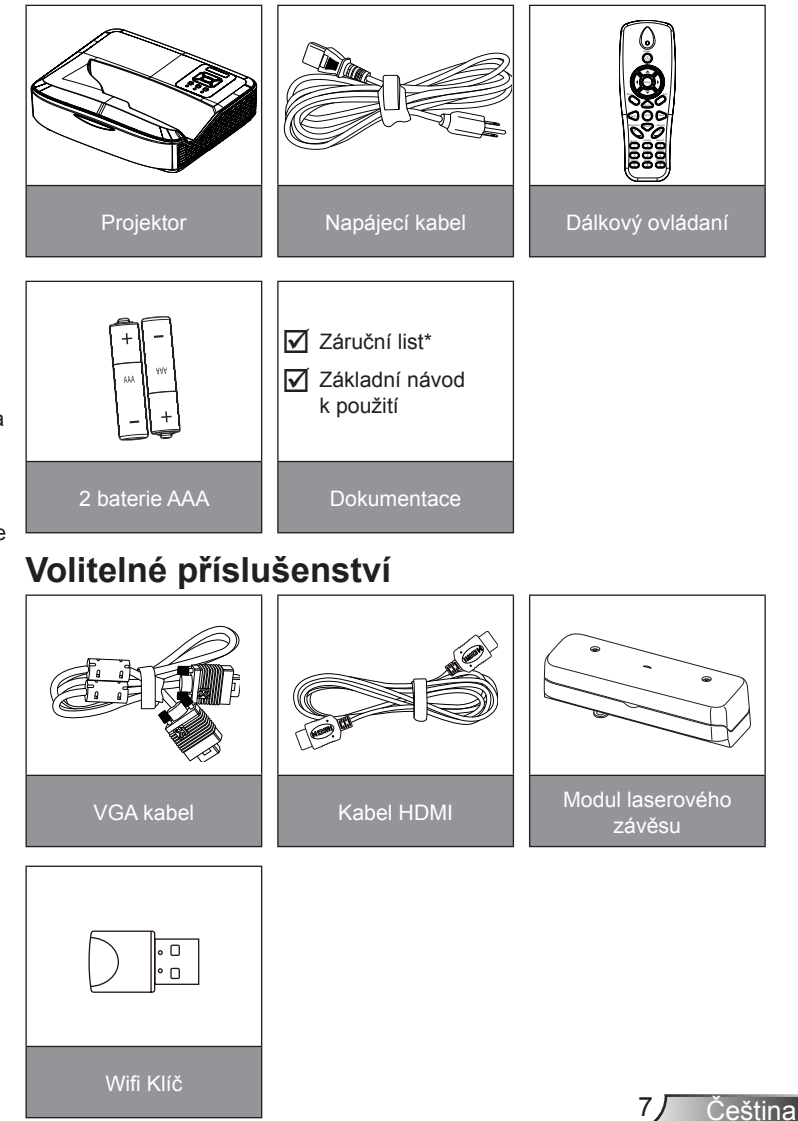

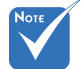

- Volitelné příslušenství se liší v závislosti na modelu, specifikaci a oblasti.
- Další příslušenství pro laserové záclony naleznete v uživatelské příručce k laserové cloně.
- \*Informace o evropské záruce naleznete na www.optomaeurope.com

## Popis produktu

## Hlavní jednotka

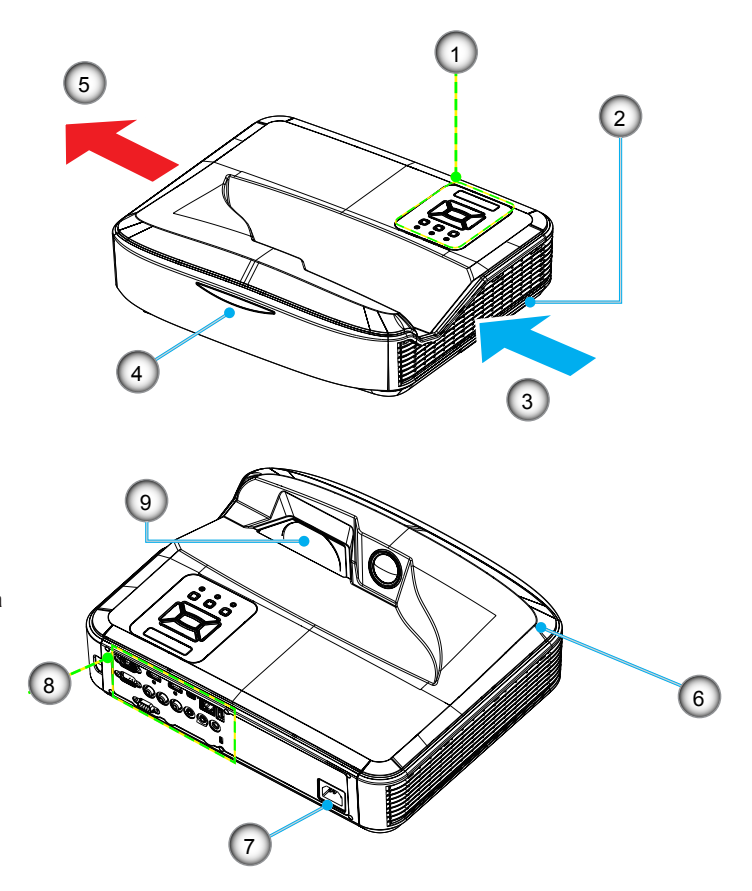

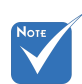

- Rozhraní podléhá specifikacím modelu.
- Nezakrývejte větrací otvory projektoru a udržujte vzdálenost nejméně 30 cm.
- 1. Ovládací panel
- 2. Spínač zaostření
- 3. Ventilace (vstup)
- 4. IR Receiver
- 5. Ventilace (výstup)
- 6. Reproduktor
- 7. Napájecí Zásuvka
- 8. Vstupní/výstupní připojení
- 9. Objektiv

### Ovládací panel

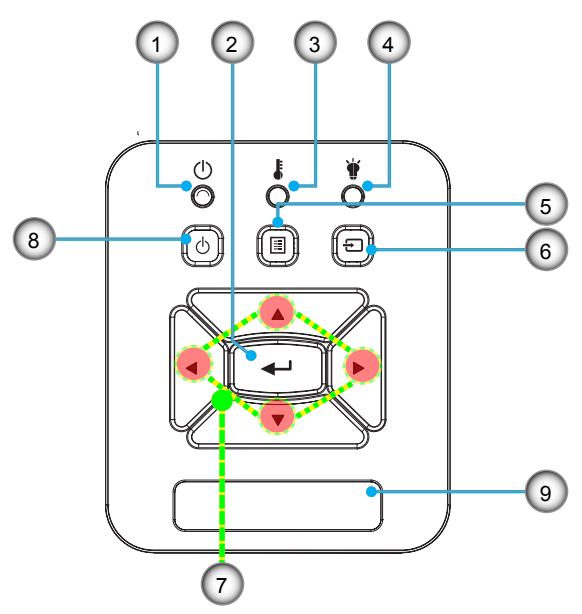

- 1. Kontrolka LED
- 2. Vstoupit
- 3. Indikátor LED teploty
- 4. Indikátor lampy
- 5. Menu
- 6. Vstup
- 7. Čtyři Směrové Klávesy Výběru
- 8. Tlačítko Zapnout/Klidový režim
- 9. IR Receiver

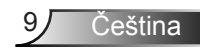

## Vstupní/výstupní připojení

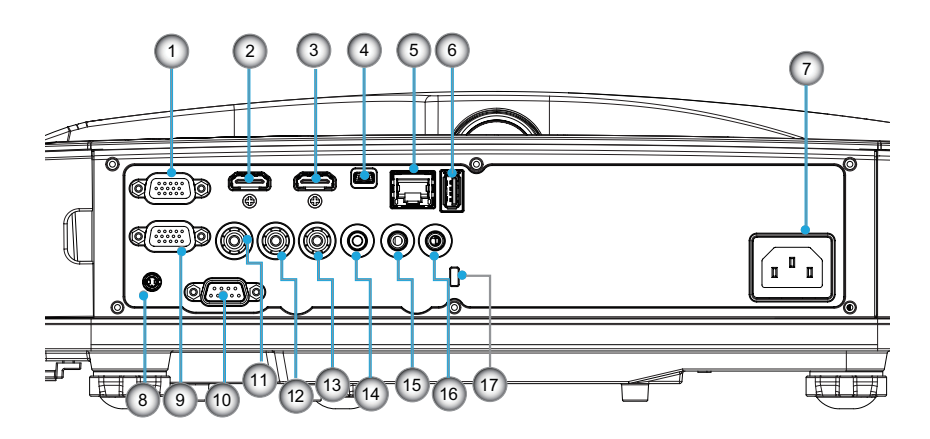

- 1. Konektor vstupu VGA1-In/YPbPr (analogový PC signál/ vstup komponentního video vstupu/HDTV/YPbPr)
- Vstupní konektor HDMI 2
   Vstupní konektor HDMI 1
- 4. USB konektor (připojení k PC jako vzdálená myš)
- 5. Konektor RJ45
- 6. USB Typ A Konektor
- 7. Napájecí Zásuvka
- 8. Interaktivní konektor (minikonektor 3,5 mm, v závislosti na modelu)
- 9. VGA-Out/VGA2-In konektor
- 10. Konektor RS-232 (9-čepový typ DIN)
- 11. Konektor Vstupu Komponentního Videa
- 12. Konektor kompozitního audio vstupu (pravý)
- 13. Konektor kompozitního audio vstupu (levý)
- 14. Konektor výstupu zvuku (konektor 3,5 mm mini jack)
- 15. Konektor vstupu zvuku (konektor 3,5 mm mini jack)
- 16. Konektor vstupu zvuku (mikrofonu)
- 17. Port zámku Kensington™ Port zámku Kensington™

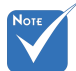

 Rozhraní podléhá specifikacím modelu.

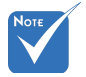

 Smyčka na monitoru pouze při podpoře VGA 1-In/YPbPr.

## Dálkový ovladač

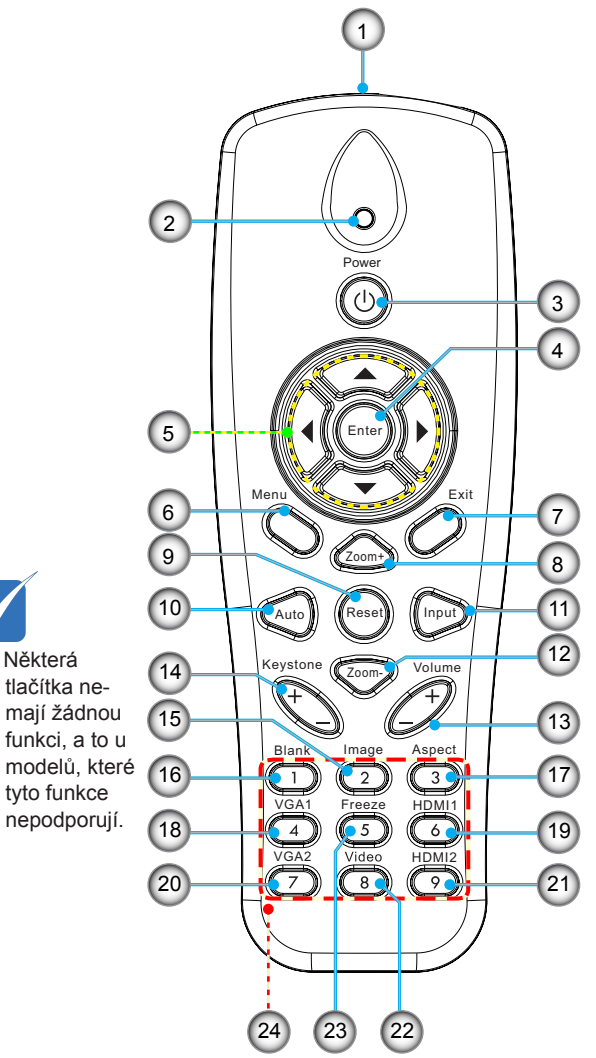

- 1. Infračervený vysílač
- 2. LED ukazatel
- 3. Tlačítko zap/vyp
- 4. OK
- Čtyři Směrové Klávesy Výběru
- 6. Menu
- 7. Vystoupit
- 8. Přiblížení
- 9. Vynulovat (Reset)
- 10. Auto
- 11. Zdroj
- 12. Oddálit
- 13. Hlasitost +/-
- 14. Sbíhavost +/-
- 15. Zobrazení
- 16. Černá obrazovka
- 17. Poměr stran
- 18. VGA 1
- 19. HDMI 1
- 20. VGA 2
- 21. HDMI 2
- 22. Video
- 23. Zamrznutí obrazovky
- 24. Numerická klávesnice (pro zadávání hesla)

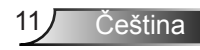

## Připojení projektoru Připojení k počítači/notebooku

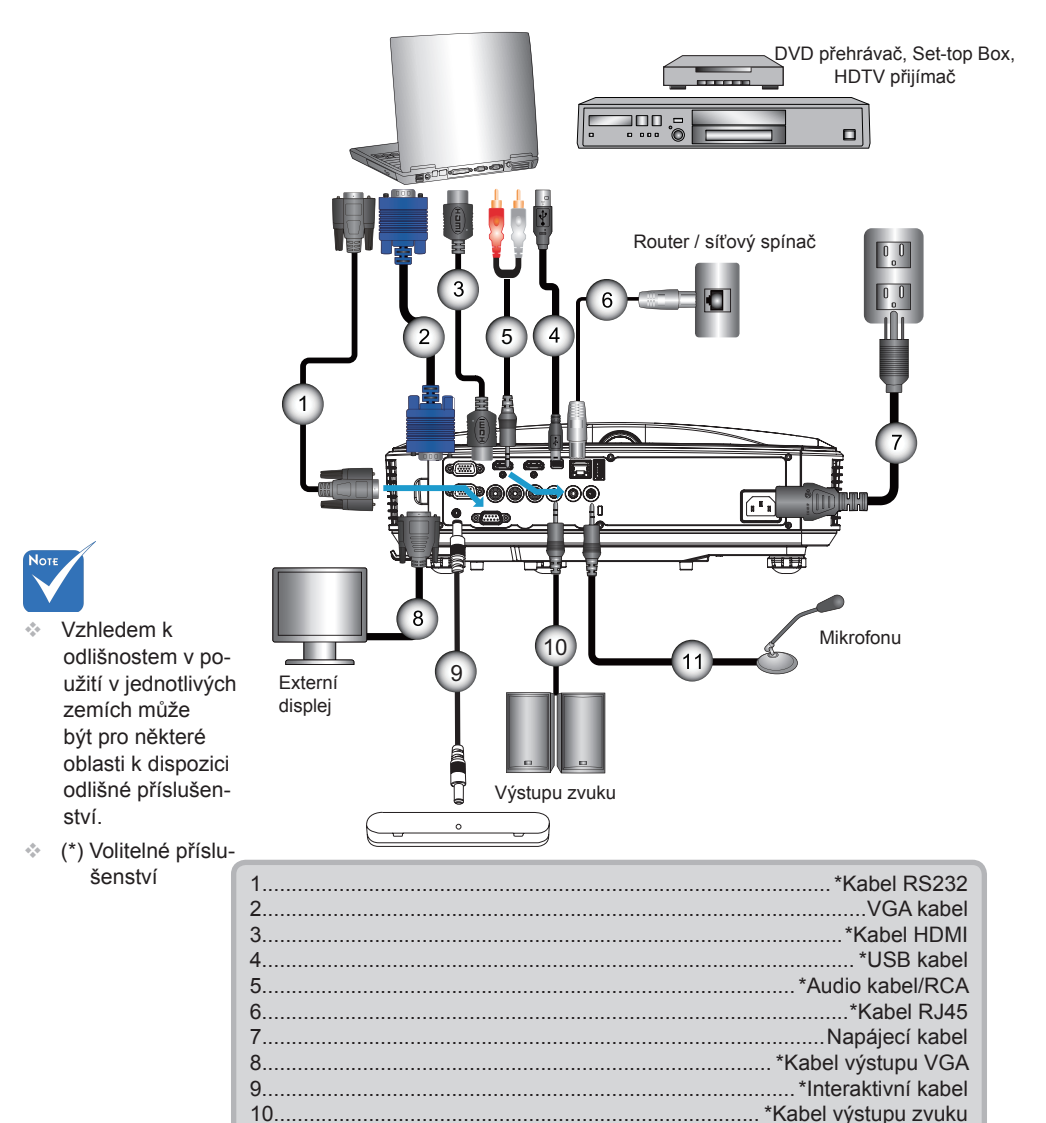

11.....\*Vstupní kabel mikrofonu

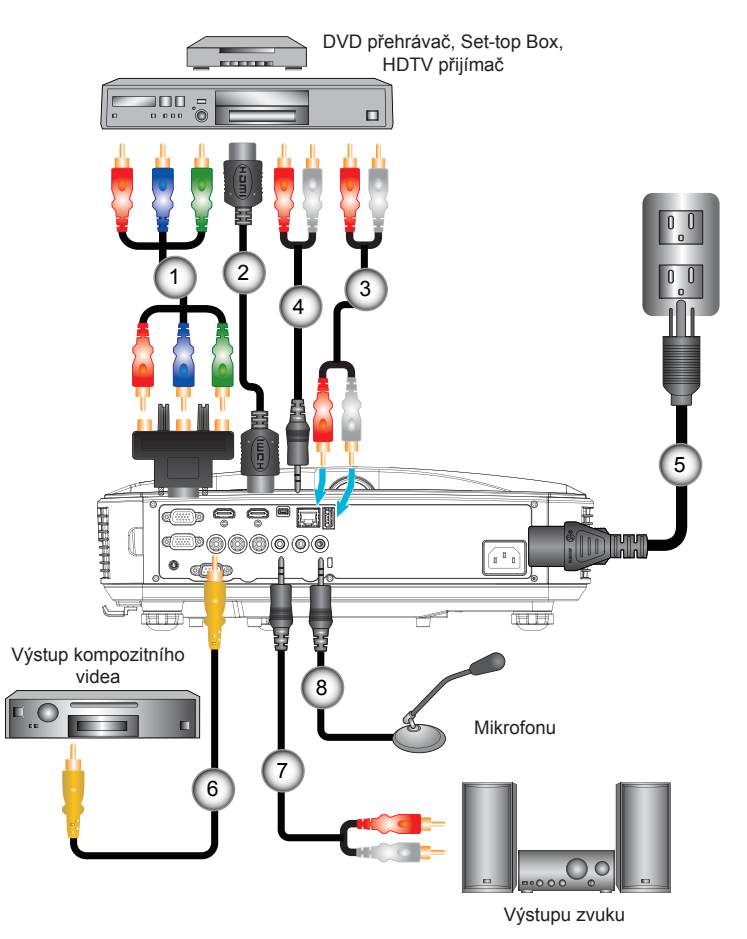

## Připojit k zásuvkám video signálu

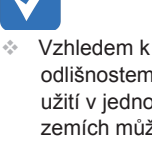

Νοτι

- odlišnostem v použití v jednotlivých zemích může být pro některé oblasti k dispozici odlišné příslušenství.
- \* (\*) Volitelné příslušenství

| 1 | *Adaptér 15 kolíků na 3 RCA komponentní/HDTV |
|---|----------------------------------------------|
| 2 | *Kabel HDMI                                  |
| 3 | *Zvukový kabel                               |
| 4 | *Audio kabel/RCA                             |
| 5 | Napáiecí kabel                               |
| 6 | *Kabel kompozitního videa                    |
| 7 | *Audio kabel/RCA                             |
| 8 | *Kabel vstupu zvuku                          |

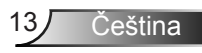

## Zapnutí/vypnutí projektoru

## Zapnutí projektoru

- Řádně připojte napájecí kabel a kabel signálu. Po připojení indikátor LED ZAPNUTO/POHOTOVOSTNÍ REŽIM svítí oranžově.
- Světlo zapněte stisknutím tlačítka Ubuď na projektoru, nebo na dálkovém ovladači. V tuto chvíli kontrolka LED ZAPNUTO/POHOTOVOSTNÍ REŽIM zmodrá.

Asi za 10 sekund se na plátně objeví startovací obrazovka. Při prvním použití projektoru budete vyzváni, abyste vybrali požadovaný jazyk a režim řízení spotřeby.

- Zapněte a připojte zdroj, který chcete promítat (počítač, notebook, přehrávač videa atd.). Projektor automaticky nalezne zdroj signálu. Pokud se tak nestane, stiskněte tlačítko nabídky a přejděte do části "MOŽNOST". Zkontrolujte, zda je položka "Zámek zdroje" nastavena na "Vyp".
- Jestliže připojujete více zdrojů ve stejnou dobu, použijte tlačítko "VSTUP" na dálkovém ovládání nebo na ovládacím panelu.

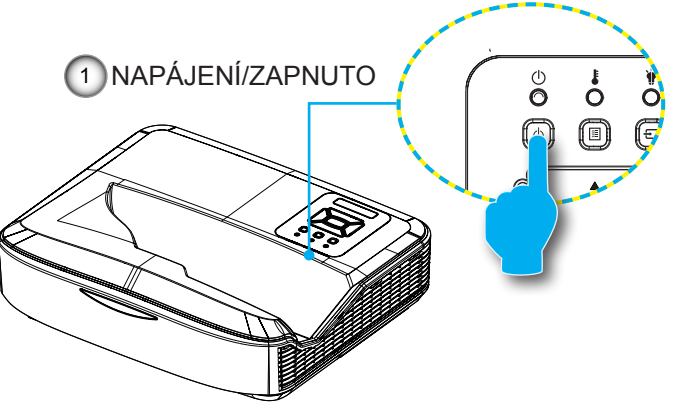

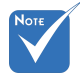

Když je režim napájení v pohotovostním režimu (spotřeba energie < 0,5 W), vstup/výstup VGA a audio se deaktivuje.

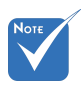

 Nejprve zapněte projektor a poté zdroje signálu zdroj.

## Vypnutí projektoru

 Pro vypnutí ovládacího panelu a projektoru stiskněte na dálkovém ovládání tlačítko "U". Na obrazovce se zobrazí následující zpráva.

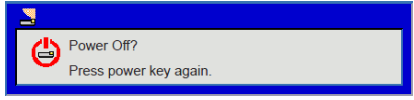

Pro potvrzení opětovně stiskněte "**U**", v opačném případě se zpráva ztratí po uplynutí 10 sekund. Po druhém stisknutí tlačítka "**U**" se spustí chlazení systému a přístroj se vypne.

 Chladící ventilátory poběží ještě přibližně 4 sekund a indikátor LED ZAPNUTO/POHOTOVOSTNÍ REŽIM bude blikat oranžově. Když indikátor LED ZAPNUTO/POHOTOVOST-NÍ REŽIM svítí oranžově, projektor vstoupil do pohotovostního režimu.

Jestliže si přejete projektor opět zapnout, musíte počkat, dokud projektor úplně nedokončí chladící cyklus a nenastal pohotovostní režim. K opětovnému spuštění projektoru stiskněte v pohotovostním režimu tlačítko "**U**".

3. Odpojte napájecí kabel ze zásuvky a od projektoru.

## Varovné indikátory

Když se rozsvítí výstražné indikátory (viz níže), projektorse automaticky vypne:

- Indikátor LED "LAMPA" svítí červeně a pokud indikátor "NAPÁJENÍ/ZAPNUTO" bliká jantarově.
- Kontrolka LED "TEMP" svítí červeně, to značí, že se projektor přehřál. Za normálních okolností se může projektor znovu zapnout.
- Indikátor LED "TEPLOTA" bliká červeně a pokud indikátor "NAPÁJENÍ/ZAPNUTO" bliká jantarově.

Odpojte napájecí kabel od projektoru, počkejte 30 sekund a akci zopakujte. Pokud se výstražné indikátory znovu rozsvítí, požádejte o pomoc nejbližší servisní středisko.

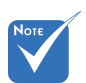

Pokud se u projektoru projeví tyto příznaky, obraťte se na nejbližší servisní středisko.

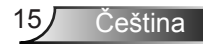

## Nastavení promítaného obrazu

## Nastavení světlé výšky projektoru

Tento projektor je vybaven výsuvnou opěrou pro nastavení výšky obrazu.

- 1. Na spodní straně projektoru vyhledejte stavěcí nohu, kterou chcete upravit.
- Chcete-li projektor zvýšit, otočte nastavitelným stojanem proti směru hodinových ručiček, chcete-li ho snížit, otočte jím ve směru hodinových ručiček. Opakujte i u zbývajících nožiček.

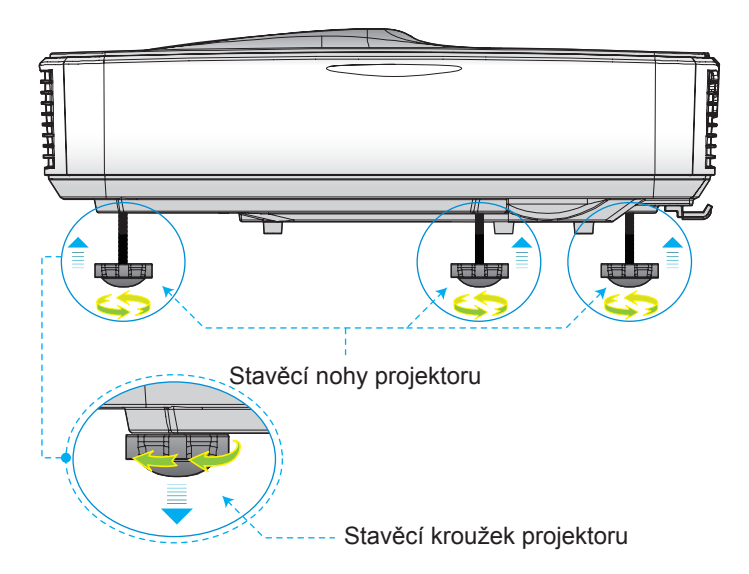

## Nastavení světlé Soustředit projektoru

Pro zaostření posuňte páčku zaostření, dokud nedosáhnete jasného obrazu.

- Série 1080p: Projektor se zaměří na vzdálenost (objektivzeď) od 1,654 do 2,205 stop (0,504 až 0,672 metrů)
- Série WUXGA: Projektor se zaměří na vzdálenost (objektiv-zeď) od 1,644 do 2,198 stop (0,501 až 0,670 metrů)

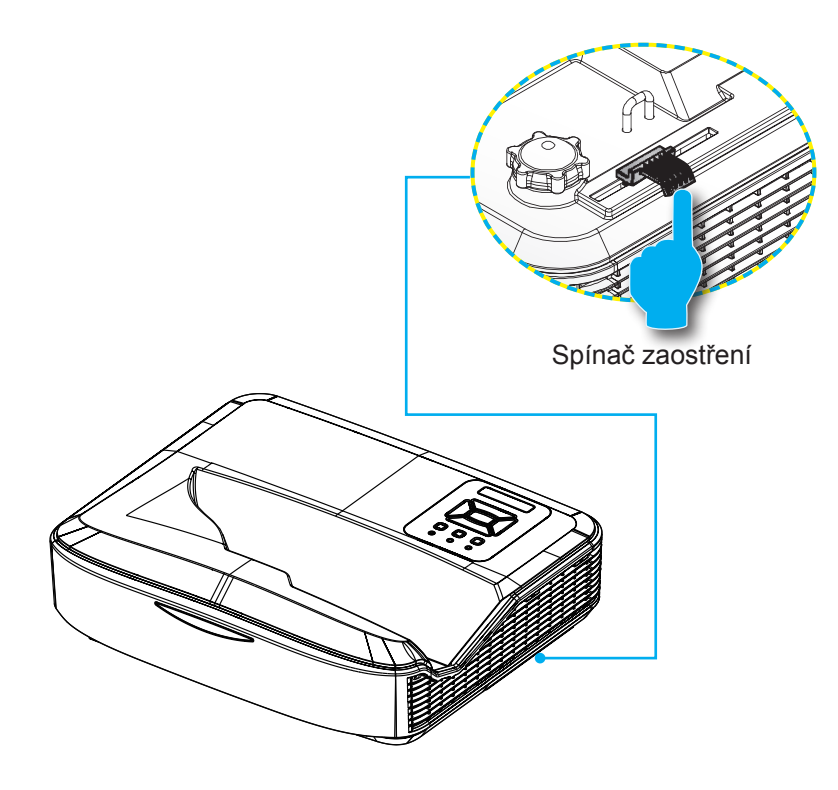

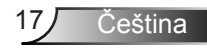

# Nastavení velikosti promítaného obrazu (Úhlopříčně)

- Série 1080p: Velikost promítaného obrázku od 90" do 120" (2,286 do 3,048 metrů)
- Série WUXGA: Velikost promítaného obrázku od 93" do 123" (2,362 do 3,124 metrů)

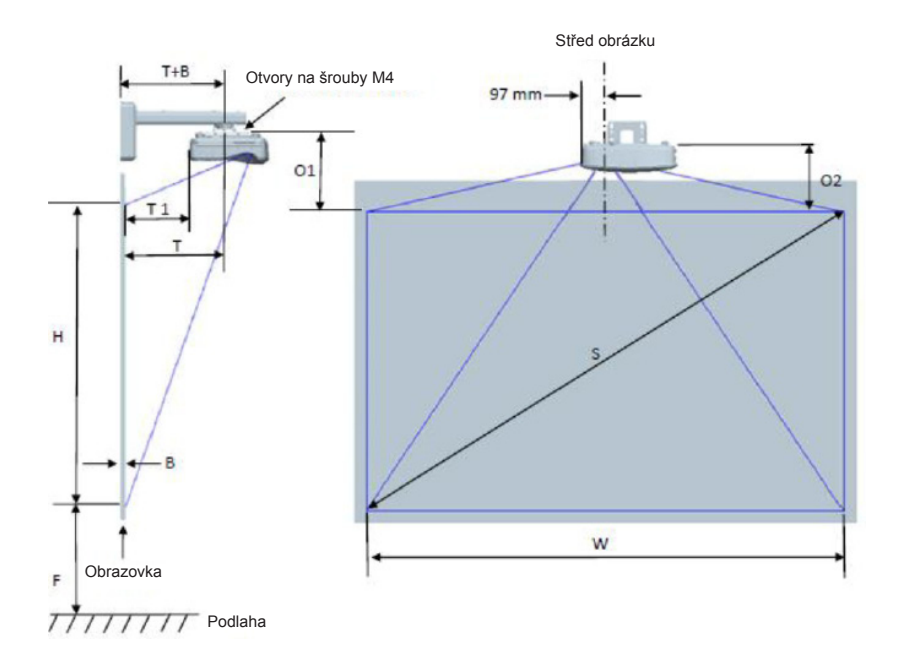

Čeština 18

|                                            | 1080P (16:9) Rozměry instalace na stěnu |                             |                             |            |       |                              |                                                                          |                                                                                 |                                                                                    |                                                                                                  |                                                                                    |
|--------------------------------------------|-----------------------------------------|-----------------------------|-----------------------------|------------|-------|------------------------------|--------------------------------------------------------------------------|---------------------------------------------------------------------------------|------------------------------------------------------------------------------------|--------------------------------------------------------------------------------------------------|------------------------------------------------------------------------------------|
| Velikost<br>úhlopříčky<br>(S) v<br>palcích | Velikost<br>úhlopříčky<br>(S) v mm      | Šířka<br>obrazu<br>(W) v mm | Výška<br>obrazu (H)<br>v mm | Vzdálenost | Posun | Tolerance<br>posuvu<br>(+/-) | Vzdálenost<br>od povrchu<br>tabule k<br>středu<br>projektoru<br>(T) v mm | Vzdálenost<br>od povrchu<br>tabule k<br>zadní straně<br>projektoru<br>(T1) v mm | Vzdálenost<br>od horní<br>části obrazu<br>k horní části<br>desky stěny<br>(O) v mm | Vzdálenost<br>od horní<br>části<br>obrázku k<br>horní části<br>šoupátka<br>rozhraní<br>(O1) v mm | Vzdálenost<br>od horní<br>části obrazu<br>k horní části<br>projektoru<br>(O2) v mm |
| 90                                         | 2286                                    | 1992                        | 1121                        | 504        | 224   | 34                           | 379                                                                      | 242                                                                             | 363                                                                                | 287                                                                                              | 267                                                                                |
| 91                                         | 2311                                    | 2015                        | 1133                        | 510        | 227   | 34                           | 385                                                                      | 248                                                                             | 366                                                                                | 290                                                                                              | 270                                                                                |
| 92                                         | 2337                                    | 2037                        | 1146                        | 515        | 229   | 34                           | 390                                                                      | 253                                                                             | 368                                                                                | 292                                                                                              | 272                                                                                |
| 93                                         | 2362                                    | 2059                        | 1158                        | 521        | 232   | 35                           | 396                                                                      | 259                                                                             | 371                                                                                | 295                                                                                              | 275                                                                                |
| 94                                         | 2388                                    | 2081                        | 1171                        | 527        | 234   | 35                           | 402                                                                      | 265                                                                             | 373                                                                                | 297                                                                                              | 277                                                                                |
| 95                                         | 2413                                    | 2103                        | 1183                        | 532        | 237   | 35                           | 407                                                                      | 270                                                                             | 376                                                                                | 300                                                                                              | 280                                                                                |
| 96                                         | 2438                                    | 2125                        | 1196                        | 538        | 239   | 36                           | 413                                                                      | 276                                                                             | 378                                                                                | 302                                                                                              | 282                                                                                |
| 97                                         | 2464                                    | 2147                        | 1208                        | 543        | 242   | 36                           | 418                                                                      | 281                                                                             | 381                                                                                | 305                                                                                              | 285                                                                                |
| 98                                         | 2489                                    | 2170                        | 1220                        | 549        | 244   | 37                           | 424                                                                      | 287                                                                             | 383                                                                                | 307                                                                                              | 287                                                                                |
| 99                                         | 2515                                    | 2192                        | 1233                        | 555        | 247   | 37                           | 430                                                                      | 293                                                                             | 386                                                                                | 310                                                                                              | 290                                                                                |
| 100                                        | 2540                                    | 2214                        | 1245                        | 560        | 249   | 37                           | 435                                                                      | 298                                                                             | 388                                                                                | 312                                                                                              | 292                                                                                |
| 101                                        | 2565                                    | 2236                        | 1258                        | 566        | 252   | 38                           | 441                                                                      | 304                                                                             | 391                                                                                | 315                                                                                              | 295                                                                                |
| 102                                        | 2591                                    | 2258                        | 1270                        | 571        | 254   | 38                           | 446                                                                      | 309                                                                             | 393                                                                                | 317                                                                                              | 297                                                                                |
| 103                                        | 2616                                    | 2280                        | 1283                        | 577        | 257   | 38                           | 452                                                                      | 315                                                                             | 396                                                                                | 320                                                                                              | 300                                                                                |
| 104                                        | 2642                                    | 2302                        | 1295                        | 583        | 259   | 39                           | 458                                                                      | 321                                                                             | 398                                                                                | 322                                                                                              | 302                                                                                |
| 105                                        | 2667                                    | 2325                        | 1308                        | 588        | 262   | 39                           | 463                                                                      | 326                                                                             | 401                                                                                | 325                                                                                              | 305                                                                                |
| 106                                        | 2692                                    | 2347                        | 1320                        | 594        | 264   | 40                           | 469                                                                      | 332                                                                             | 403                                                                                | 327                                                                                              | 307                                                                                |
| 107                                        | 2718                                    | 2369                        | 1333                        | 599        | 267   | 40                           | 474                                                                      | 337                                                                             | 406                                                                                | 330                                                                                              | 310                                                                                |
| 108                                        | 2743                                    | 2391                        | 1345                        | 605        | 269   | 40                           | 480                                                                      | 343                                                                             | 408                                                                                | 332                                                                                              | 312                                                                                |
| 109                                        | 2769                                    | 2413                        | 1357                        | 611        | 271   | 41                           | 486                                                                      | 349                                                                             | 410                                                                                | 334                                                                                              | 314                                                                                |
| 110                                        | 2794                                    | 2435                        | 1370                        | 616        | 274   | 41                           | 491                                                                      | 354                                                                             | 413                                                                                | 337                                                                                              | 317                                                                                |
| 111                                        | 2819                                    | 2457                        | 1382                        | 622        | 276   | 41                           | 497                                                                      | 360                                                                             | 415                                                                                | 339                                                                                              | 319                                                                                |
| 112                                        | 2845                                    | 2480                        | 1395                        | 627        | 279   | 42                           | 502                                                                      | 365                                                                             | 418                                                                                | 342                                                                                              | 322                                                                                |
| 113                                        | 2870                                    | 2502                        | 1407                        | 633        | 281   | 42                           | 508                                                                      | 371                                                                             | 420                                                                                | 344                                                                                              | 324                                                                                |
| 114                                        | 2896                                    | 2524                        | 1420                        | 639        | 284   | 43                           | 514                                                                      | 377                                                                             | 423                                                                                | 347                                                                                              | 327                                                                                |
| 115                                        | 2921                                    | 2546                        | 1432                        | 644        | 286   | 43                           | 519                                                                      | 382                                                                             | 425                                                                                | 349                                                                                              | 329                                                                                |
| 116                                        | 2946                                    | 2568                        | 1445                        | 650        | 289   | 43                           | 525                                                                      | 388                                                                             | 428                                                                                | 352                                                                                              | 332                                                                                |
| 117                                        | 2972                                    | 2590                        | 1457                        | 655        | 291   | 44                           | 530                                                                      | 393                                                                             | 430                                                                                | 354                                                                                              | 334                                                                                |
| 118                                        | 2997                                    | 2612                        | 1470                        | 661        | 294   | 44                           | 536                                                                      | 399                                                                             | 433                                                                                | 357                                                                                              | 337                                                                                |
| 119                                        | 3023                                    | 2634                        | 1482                        | 667        | 296   | 44                           | 542                                                                      | 405                                                                             | 435                                                                                | 359                                                                                              | 339                                                                                |
| 120                                        | 3048                                    | 2657                        | 1494                        | 672        | 299   | 45                           | 547                                                                      | 410                                                                             | 438                                                                                | 362                                                                                              | 342                                                                                |

|                                            | WUXGA (16:10) Rozměry instalace na stěnu |                             |                             |            |       |                              |                                                                          |                                                                                 |                                                                                    |                                                                                                  |                                                                                    |
|--------------------------------------------|------------------------------------------|-----------------------------|-----------------------------|------------|-------|------------------------------|--------------------------------------------------------------------------|---------------------------------------------------------------------------------|------------------------------------------------------------------------------------|--------------------------------------------------------------------------------------------------|------------------------------------------------------------------------------------|
| Velikost<br>úhlopříčky<br>(S) v<br>palcích | Velikost<br>úhlopříčky<br>(S) v mm       | Šířka<br>obrazu<br>(W) v mm | Výška<br>obrazu (H)<br>v mm | Vzdálenost | Posun | Tolerance<br>posuvu<br>(+/-) | Vzdálenost<br>od povrchu<br>tabule k<br>středu<br>projektoru<br>(T) v mm | Vzdálenost<br>od povrchu<br>tabule k<br>zadní straně<br>projektoru<br>(T1) v mm | Vzdálenost<br>od horní<br>části obrazu<br>k horní části<br>desky stěny<br>(O) v mm | Vzdálenost<br>od horní<br>části<br>obrázku k<br>horní části<br>šoupátka<br>rozhraní<br>(O1) v mm | Vzdálenost<br>od horní<br>části obrazu<br>k horní části<br>projektoru<br>(O2) v mm |
| 92                                         | 2337                                     | 1982                        | 1239                        | 501        | 211   | 37                           | 376                                                                      | 239                                                                             | 350                                                                                | 274                                                                                              | 254                                                                                |
| 93                                         | 2362                                     | 2003                        | 1252                        | 507        | 213   | 38                           | 382                                                                      | 245                                                                             | 352                                                                                | 276                                                                                              | 256                                                                                |
| 94                                         | 2388                                     | 2025                        | 1265                        | 512        | 215   | 38                           | 387                                                                      | 250                                                                             | 354                                                                                | 278                                                                                              | 258                                                                                |
| 95                                         | 2413                                     | 2046                        | 1279                        | 518        | 217   | 38                           | 393                                                                      | 256                                                                             | 356                                                                                | 280                                                                                              | 260                                                                                |
| 96                                         | 2438                                     | 2068                        | 1292                        | 523        | 220   | 39                           | 398                                                                      | 261                                                                             | 359                                                                                | 283                                                                                              | 263                                                                                |
| 97                                         | 2464                                     | 2089                        | 1306                        | 529        | 222   | 39                           | 404                                                                      | 267                                                                             | 361                                                                                | 285                                                                                              | 265                                                                                |
| 98                                         | 2489                                     | 2111                        | 1319                        | 534        | 224   | 40                           | 409                                                                      | 272                                                                             | 363                                                                                | 287                                                                                              | 267                                                                                |
| 99                                         | 2515                                     | 2132                        | 1333                        | 539        | 227   | 40                           | 414                                                                      | 277                                                                             | 366                                                                                | 290                                                                                              | 270                                                                                |
| 100                                        | 2540                                     | 2154                        | 1346                        | 545        | 229   | 40                           | 420                                                                      | 283                                                                             | 368                                                                                | 292                                                                                              | 272                                                                                |
| 101                                        | 2565                                     | 2175                        | 1360                        | 550        | 231   | 41                           | 425                                                                      | 288                                                                             | 370                                                                                | 294                                                                                              | 274                                                                                |
| 102                                        | 2591                                     | 2197                        | 1373                        | 556        | 233   | 41                           | 431                                                                      | 294                                                                             | 372                                                                                | 296                                                                                              | 276                                                                                |
| 103                                        | 2616                                     | 2219                        | 1387                        | 561        | 236   | 42                           | 436                                                                      | 299                                                                             | 375                                                                                | 299                                                                                              | 279                                                                                |
| 104                                        | 2642                                     | 2240                        | 1400                        | 567        | 238   | 42                           | 442                                                                      | 305                                                                             | 377                                                                                | 301                                                                                              | 281                                                                                |
| 105                                        | 2667                                     | 2262                        | 1414                        | 572        | 240   | 42                           | 447                                                                      | 310                                                                             | 379                                                                                | 303                                                                                              | 283                                                                                |
| 106                                        | 2692                                     | 2283                        | 1427                        | 578        | 243   | 43                           | 453                                                                      | 316                                                                             | 382                                                                                | 306                                                                                              | 286                                                                                |
| 107                                        | 2718                                     | 2305                        | 1440                        | 583        | 245   | 43                           | 458                                                                      | 321                                                                             | 384                                                                                | 308                                                                                              | 288                                                                                |
| 108                                        | 2743                                     | 2326                        | 1454                        | 589        | 247   | 44                           | 464                                                                      | 327                                                                             | 386                                                                                | 310                                                                                              | 290                                                                                |
| 109                                        | 2769                                     | 2348                        | 1467                        | 594        | 249   | 44                           | 469                                                                      | 332                                                                             | 388                                                                                | 312                                                                                              | 292                                                                                |
| 110                                        | 2794                                     | 2369                        | 1481                        | 599        | 252   | 44                           | 474                                                                      | 337                                                                             | 391                                                                                | 315                                                                                              | 295                                                                                |
| 111                                        | 2819                                     | 2391                        | 1494                        | 605        | 254   | 45                           | 480                                                                      | 343                                                                             | 393                                                                                | 317                                                                                              | 297                                                                                |
| 112                                        | 2845                                     | 2412                        | 1508                        | 610        | 256   | 45                           | 485                                                                      | 348                                                                             | 395                                                                                | 319                                                                                              | 299                                                                                |
| 113                                        | 2870                                     | 2434                        | 1521                        | 616        | 259   | 46                           | 491                                                                      | 354                                                                             | 398                                                                                | 322                                                                                              | 302                                                                                |
| 114                                        | 2896                                     | 2455                        | 1535                        | 621        | 261   | 46                           | 496                                                                      | 359                                                                             | 400                                                                                | 324                                                                                              | 304                                                                                |
| 115                                        | 2921                                     | 2477                        | 1548                        | 627        | 263   | 46                           | 502                                                                      | 365                                                                             | 402                                                                                | 326                                                                                              | 306                                                                                |
| 116                                        | 2946                                     | 2499                        | 1562                        | 632        | 265   | 47                           | 507                                                                      | 370                                                                             | 404                                                                                | 328                                                                                              | 308                                                                                |
| 117                                        | 2972                                     | 2520                        | 1575                        | 638        | 268   | 47                           | 513                                                                      | 376                                                                             | 407                                                                                | 331                                                                                              | 311                                                                                |
| 118                                        | 2997                                     | 2542                        | 1589                        | 643        | 270   | 48                           | 518                                                                      | 381                                                                             | 409                                                                                | 333                                                                                              | 313                                                                                |
| 119                                        | 3023                                     | 2563                        | 1602                        | 648        | 272   | 48                           | 523                                                                      | 386                                                                             | 411                                                                                | 335                                                                                              | 315                                                                                |
| 120                                        | 3048                                     | 2585                        | 1615                        | 654        | 275   | 48                           | 529                                                                      | 392                                                                             | 414                                                                                | 338                                                                                              | 318                                                                                |
| 121                                        | 3073                                     | 2606                        | 1629                        | 659        | 277   | 49                           | 534                                                                      | 397                                                                             | 416                                                                                | 340                                                                                              | 320                                                                                |
| 122                                        | 3099                                     | 2628                        | 1642                        | 665        | 279   | 49                           | 540                                                                      | 403                                                                             | 418                                                                                | 342                                                                                              | 322                                                                                |
| 123                                        | 3124                                     | 2649                        | 1656                        | 670        | 281   | 50                           | 545                                                                      | 408                                                                             | 420                                                                                | 344                                                                                              | 324                                                                                |
| 124                                        | 3150                                     | 2671                        | 1669                        | 676        | 284   | 50                           | 551                                                                      | 414                                                                             | 423                                                                                | 347                                                                                              | 327                                                                                |

Tabulka je určena jen pro orientaci uživatele.

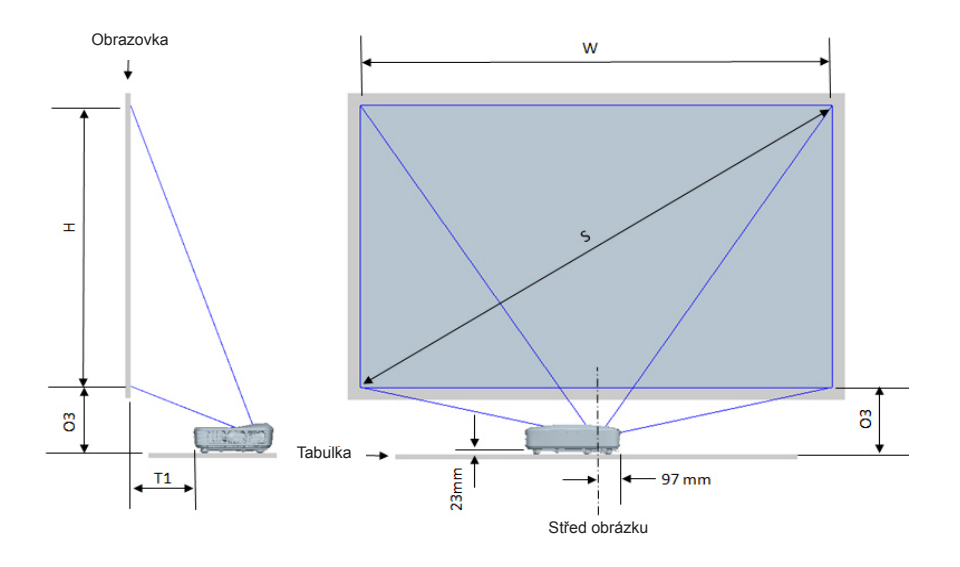

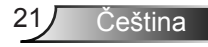

|                                      | 10                              | 80P (16:9) Tabulk     | a s rozměry pro m     | iontáž                                                                 |                                                                        |
|--------------------------------------|---------------------------------|-----------------------|-----------------------|------------------------------------------------------------------------|------------------------------------------------------------------------|
| Velikost úhlopříčky<br>(S) v palcích | Velikost úhlopříčky (S)<br>v mm | Šířka obrazu (W) v mm | Výška obrazu (H) v mm | Vzdálenost od povrchu<br>tabule k zadní straně<br>projektoru (T1) v mm | Vzdálenost od spodní<br>část snímku k horní části<br>tabulky (O3) v mm |
| 90                                   | 2286                            | 1992                  | 1121                  | 242                                                                    | 290                                                                    |
| 91                                   | 2311                            | 2015                  | 1133                  | 248                                                                    | 293                                                                    |
| 92                                   | 2337                            | 2037                  | 1146                  | 253                                                                    | 295                                                                    |
| 93                                   | 2362                            | 2059                  | 1158                  | 259                                                                    | 298                                                                    |
| 94                                   | 2388                            | 2081                  | 1171                  | 265                                                                    | 300                                                                    |
| 95                                   | 2413                            | 2103                  | 1183                  | 270                                                                    | 303                                                                    |
| 96                                   | 2438                            | 2125                  | 1196                  | 276                                                                    | 305                                                                    |
| 97                                   | 2464                            | 2147                  | 1208                  | 281                                                                    | 308                                                                    |
| 98                                   | 2489                            | 2170                  | 1220                  | 287                                                                    | 310                                                                    |
| 99                                   | 2515                            | 2192                  | 1233                  | 293                                                                    | 313                                                                    |
| 100                                  | 2540                            | 2214                  | 1245                  | 298                                                                    | 315                                                                    |
| 101                                  | 2565                            | 2236                  | 1258                  | 304                                                                    | 318                                                                    |
| 102                                  | 2591                            | 2258                  | 1270                  | 309                                                                    | 320                                                                    |
| 103                                  | 2616                            | 2280                  | 1283                  | 315                                                                    | 323                                                                    |
| 104                                  | 2642                            | 2302                  | 1295                  | 321                                                                    | 325                                                                    |
| 105                                  | 2667                            | 2325                  | 1308                  | 326                                                                    | 328                                                                    |
| 106                                  | 2692                            | 2347                  | 1320                  | 332                                                                    | 330                                                                    |
| 107                                  | 2718                            | 2369                  | 1333                  | 337                                                                    | 333                                                                    |
| 108                                  | 2743                            | 2391                  | 1345                  | 343                                                                    | 335                                                                    |
| 109                                  | 2769                            | 2413                  | 1357                  | 349                                                                    | 337                                                                    |
| 110                                  | 2794                            | 2435                  | 1370                  | 354                                                                    | 340                                                                    |
| 111                                  | 2819                            | 2457                  | 1382                  | 360                                                                    | 342                                                                    |
| 112                                  | 2845                            | 2480                  | 1395                  | 365                                                                    | 345                                                                    |
| 113                                  | 2870                            | 2502                  | 1407                  | 371                                                                    | 347                                                                    |
| 114                                  | 2896                            | 2524                  | 1420                  | 377                                                                    | 350                                                                    |
| 115                                  | 2921                            | 2546                  | 1432                  | 382                                                                    | 352                                                                    |
| 116                                  | 2946                            | 2568                  | 1445                  | 388                                                                    | 355                                                                    |
| 117                                  | 2972                            | 2590                  | 1457                  | 393                                                                    | 357                                                                    |
| 118                                  | 2997                            | 2612                  | 1470                  | 399                                                                    | 360                                                                    |
| 119                                  | 3023                            | 2634                  | 1482                  | 405                                                                    | 362                                                                    |
| 120                                  | 3048                            | 2657                  | 1494                  | 410                                                                    | 365                                                                    |

| WUXGA (16:10) Tabulka s rozměry pro montáž |                                 |                       |                       |                                                                        |                                                                        |  |  |
|--------------------------------------------|---------------------------------|-----------------------|-----------------------|------------------------------------------------------------------------|------------------------------------------------------------------------|--|--|
| Velikost úhlopříčky<br>(S) v palcích       | Velikost úhlopříčky (S)<br>v mm | Šířka obrazu (W) v mm | Výška obrazu (H) v mm | Vzdálenost od povrchu<br>tabule k zadní straně<br>projektoru (T1) v mm | Vzdálenost od spodní<br>část snímku k horní části<br>tabulky (O3) v mm |  |  |
| 92                                         | 2337                            | 1982                  | 1239                  | 239                                                                    | 277                                                                    |  |  |
| 93                                         | 2362                            | 2003                  | 1252                  | 245                                                                    | 279                                                                    |  |  |
| 94                                         | 2388                            | 2025                  | 1265                  | 250                                                                    | 281                                                                    |  |  |
| 95                                         | 2413                            | 2046                  | 1279                  | 256                                                                    | 283                                                                    |  |  |
| 96                                         | 2438                            | 2068                  | 1292                  | 261                                                                    | 286                                                                    |  |  |
| 97                                         | 2464                            | 2089                  | 1306                  | 267                                                                    | 288                                                                    |  |  |
| 98                                         | 2489                            | 2111                  | 1319                  | 272                                                                    | 290                                                                    |  |  |
| 99                                         | 2515                            | 2132                  | 1333                  | 277                                                                    | 293                                                                    |  |  |
| 100                                        | 2540                            | 2154                  | 1346                  | 283                                                                    | 295                                                                    |  |  |
| 101                                        | 2565                            | 2175                  | 1360                  | 288                                                                    | 297                                                                    |  |  |
| 102                                        | 2591                            | 2197                  | 1373                  | 294                                                                    | 299                                                                    |  |  |
| 103                                        | 2616                            | 2219                  | 1387                  | 299                                                                    | 302                                                                    |  |  |
| 104                                        | 2642                            | 2240                  | 1400                  | 305                                                                    | 304                                                                    |  |  |
| 105                                        | 2667                            | 2262                  | 1414                  | 310                                                                    | 306                                                                    |  |  |
| 106                                        | 2692                            | 2283                  | 1427                  | 316                                                                    | 309                                                                    |  |  |
| 107                                        | 2718                            | 2305                  | 1440                  | 321                                                                    | 311                                                                    |  |  |
| 108                                        | 2743                            | 2326                  | 1454                  | 327                                                                    | 313                                                                    |  |  |
| 109                                        | 2769                            | 2348                  | 1467                  | 332                                                                    | 315                                                                    |  |  |
| 110                                        | 2794                            | 2369                  | 1481                  | 337                                                                    | 318                                                                    |  |  |
| 111                                        | 2819                            | 2391                  | 1494                  | 343                                                                    | 320                                                                    |  |  |
| 112                                        | 2845                            | 2412                  | 1508                  | 348                                                                    | 322                                                                    |  |  |
| 113                                        | 2870                            | 2434                  | 1521                  | 354                                                                    | 325                                                                    |  |  |
| 114                                        | 2896                            | 2455                  | 1535                  | 359                                                                    | 327                                                                    |  |  |
| 115                                        | 2921                            | 2477                  | 1548                  | 365                                                                    | 329                                                                    |  |  |
| 116                                        | 2946                            | 2499                  | 1562                  | 370                                                                    | 331                                                                    |  |  |
| 117                                        | 2972                            | 2520                  | 1575                  | 376                                                                    | 334                                                                    |  |  |
| 118                                        | 2997                            | 2542                  | 1589                  | 381                                                                    | 336                                                                    |  |  |
| 119                                        | 3023                            | 2563                  | 1602                  | 386                                                                    | 338                                                                    |  |  |
| 120                                        | 3048                            | 2585                  | 1615                  | 392                                                                    | 341                                                                    |  |  |
| 121                                        | 3073                            | 2606                  | 1629                  | 397                                                                    | 343                                                                    |  |  |
| 122                                        | 3099                            | 2628                  | 1642                  | 403                                                                    | 345                                                                    |  |  |
| 123                                        | 3124                            | 2649                  | 1656                  | 408                                                                    | 347                                                                    |  |  |
| 124                                        | 3150                            | 2671                  | 1669                  | 414                                                                    | 350                                                                    |  |  |

## Kontrolní panel & dálkové ovládání

Ovládací panel

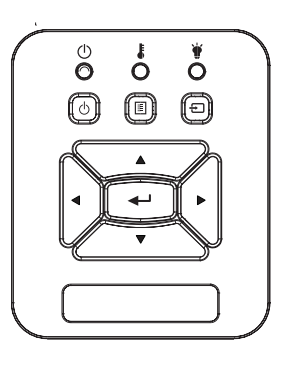

Používání ovládacího panelu

| Napájení 🔱                                                    | Odkaz na kapitolu "Zapnutí/vypnutí projektoru"<br>na stranách 14-15.                                                       |
|---------------------------------------------------------------|----------------------------------------------------------------------------------------------------|
| Vstoupit                                                      | Stisknutím "vstoupit" potvrďte svůj výběr.                                                                                 |
| VSTUP                                                         | Stisknutím tlačítka "VSTUP" zvolte vstupní<br>signál.                                                                      |
| MENU                                                          | Stisknutím tlačítka "MENU" se na ploše zob-<br>razí (OSD) menu. K ukončení OSD, stiskněte<br>znovu tlačítko "MENU".        |
| Čtyři Směrové Kláve-                                          | Tlačítka ▲ ▼ ◀► slouží k výběru položek nebo                                                                               |
| sy Výběru                                                     | k úpravám výběru.                                                                                                    |
| sy Výběru<br>Indikátor LAM-<br>PA                             | k úpravám výběru.<br>Stav světelného zdroje projektoru viz kontrolka<br>LED.                                               |
| sy Výběru<br>Indikátor LAM-<br>PA<br>Indikátor LED<br>TEPLOTA | k úpravám výběru.<br>Stav světelného zdroje projektoru viz kontrolka<br>LED.<br>Stav teploty projektoru viz kontrolka LED. |

## Dálkový ovladač

|   | Používání dálkového ovladače      |                                                                                                    |  |  |  |  |
|---|-----------------------------------|----------------------------------------------------------------------------------------------------|--|--|--|--|
| 7 | Infračervený vysílač              | Odešle signály do projektoru.                                                                                     |  |  |  |  |
| A | LED                               | LED ukazatel.                                                                                                    |  |  |  |  |
|   | Power                             | Odkaz na kapitolu "Zapnutí/vypnutí projektoru" na stranách 14-15.                                                 |  |  |  |  |
|   | vystoupit                         | Chcete-li zavřít menu OSD, stiskněte "Konec".                                                                     |  |  |  |  |
|   | Přiblížení                        | Přiblížení displeje projektoru.                                                                                   |  |  |  |  |
|   | Vynulovat (Reset)                 | Nastavení vraťte na výchozí, tovární<br>hodnoty. (s výjimkou počítadla)                                           |  |  |  |  |
|   | Oddálit                           | Oddálení displeje projektoru.                                                                                     |  |  |  |  |
|   | Vstoupit                          | Potvrďte výběr položky.                                                                                           |  |  |  |  |
|   | Vstup                             | Stisknutím tlačítka "Vstup" zvolte vstupní signál.                                                                |  |  |  |  |
| H | Auto                              | Automaticky synchronizuje projektor se vstupním zdrojem.                                                          |  |  |  |  |
|   | Čtyři Směrové Klá-<br>vesy Výběru | Tlačítka ▲ ▼ ◀► slouží k výběru polo-<br>žek nebo k úpravám výběru.                                               |  |  |  |  |
|   | Sbíhavost +/-                     | Upravuje zkreslení obrazu způsobené nakloněním projektoru.                                                        |  |  |  |  |
|   | Hlasitost +/-                     | Slouží ke zvýšení / snížení hlasitosti.                                                                           |  |  |  |  |
|   | Poměr stran                       | Tato funkce slouží k výběru požadova-<br>ného poměru stran.                                                       |  |  |  |  |
|   | Menu                              | Stisknutím tlačítka "Menu" se na ploše<br>zobrazí (OSD) menu. K ukončení OSD,<br>stiskněte znovu tlačítko "Menu". |  |  |  |  |

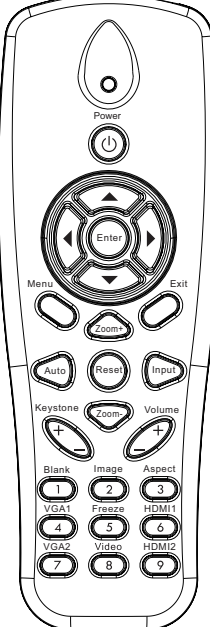

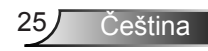

|                                                                                      | Používání dálkov         | Používání dálkového ovladače                                                                          |  |  |  |  |
|--------------------------------------------------------------------------------------|--------------------------|----------------------------------------------------------------------------------------------------|--|--|--|--|
|                                                                                      | VGA1                     | Pro výběr konektoru VGA IN 1 stiskněte "VGA1".                                                        |  |  |  |  |
| Power<br>O<br>O<br>Menn<br>Exit                                                      | Prázdná obrazovka        | Okamžitě vypíná/zapíná audio a video.                                                                 |  |  |  |  |
|                                                                                      | HDMI 1                   | Pro výběr konektoru HDMI IN 1 stiskně-<br>te "HDMI1".                                                 |  |  |  |  |
|                                                                                      | HDMI 2                   | Pro výběr konektoru HDMI IN 2 stiskně-<br>te "HDMI2".                                                 |  |  |  |  |
|                                                                                      | VGA 2                    | Pro výběr konektoru VGA IN 2 stiskněte "VGA2".                                                        |  |  |  |  |
|                                                                                      | Video                    | Stisknutím tlačítka "Video" zvolte zdroj kompozitního videa.                                          |  |  |  |  |
| Keystone<br>Blank Image Appet<br>VGA1 Freeze HDM11<br>VGA2 Video HDM12<br>VGA2 G G G | Zamrznutí obra-<br>zovky | Pozastavení obrazovky se snímkem.<br>Opakovaným stisknutím tlačítka "Zmra-<br>zit" pozastavíte obraz. |  |  |  |  |
|                                                                                      | Zobrazení                | Vyberte režim zobrazení jasný, PC, film, hra a uživatelský.                                           |  |  |  |  |
|                                                                                      |                          |                                                                                                    |  |  |  |  |

## Vzdálené kódy IR

|                   | NEC_CODE |        |       |       |  |  |  |
|-------------------|----------|--------|-------|-------|--|--|--|
| popisky ke        | Běžn     | vý kód | Data  |       |  |  |  |
| Navese            | Byte1    | Byte2  | Byte3 | Byte4 |  |  |  |
| Power             | FF       | FF     | E8    | 17    |  |  |  |
| Nahoru            | FF       | FF     | E7    | 18    |  |  |  |
| Doleva            | FF       | FF     | E6    | 19    |  |  |  |
| Vstoupit          | FF       | FF     | F8    | 7     |  |  |  |
| Doprava           | FF       | FF     | F7    | 8     |  |  |  |
| Dolů              | FF       | FF     | F6    | 9     |  |  |  |
| Menu              | FF       | FF     | EB    | 14    |  |  |  |
| Zoom+             | FF       | FF     | FB    | 4     |  |  |  |
| vystoupit         | FF       | FF     | FF    | 0     |  |  |  |
| Auto              | FF       | FF     | FA    | 5     |  |  |  |
| Vynulovat (Reset) | FF       | FF     | EA    | 15    |  |  |  |
| Vstup             | FF       | FF     | E0    | 1F    |  |  |  |
| Zoom-             | FF       | FF     | FE    | 1     |  |  |  |
| Sbíhavost+        | FF       | FF     | F0    | 0F    |  |  |  |
| Sbíhavost -       | FF       | FF     | E2    | 1D    |  |  |  |
| Hlasitost-        | FF       | FF     | F2    | 0D    |  |  |  |
| Hlasitost+        | FF       | FF     | BD    | 42    |  |  |  |
| Prázdný/1         | FF       | FF     | BE    | 41    |  |  |  |
| Snímek/2          | FF       | FF     | F3    | 0C    |  |  |  |
| Aspekt 3          | FF       | FF     | E3    | 1C    |  |  |  |
| VGA1 /4           | FF       | FF     | BF    | 40    |  |  |  |
| Zmrazit/5         | FF       | FF     | EC    | 13    |  |  |  |
| HDMI1/6           | FF       | FF     | E5    | 1A    |  |  |  |
| VGA2 /7           | FF       | FF     | E4    | 1B    |  |  |  |
| HDMI2 /8          | FF       | FF     | EF    | 10    |  |  |  |
| S-Video /9        | FF       | FF     | E1    | 1E    |  |  |  |

27 Čeština

## Nabídky na ploše

Projektor je vybaven vícejazyčnou nabídkou OSD, která umožňuje provádět úpravy obrazu a celou řadu nastavení.

## Struktura

**Poznámka:** Upozorňujeme, že menu obrazovky (OSD) se liší podle vybraného typu signálu a používaného modelu projektoru.

| Hlavní menu<br>stromu 1. 2. úroveň |                 | 3. úroveň                                             | 4. úroveň                   |
|------------------------------------|-----------------|-------------------------------------------------------|-----------------------------|
| úrovně                             |                 |                                                       |                             |
|                                    | Barevný režim   | Jas / PC / Film / Mísení / Hra / Uživatel             |                             |
|                                    | Barva stěny     | Bílá/Světle žlutá/Světle modrá/Růžová/Tmavě<br>zelená |                             |
|                                    | Jas             | Pole pro nastavení                                    |                             |
|                                    | Kontrast        | Pole pro nastavení                                    |                             |
|                                    | Ostrost         | Pole pro nastavení                                    |                             |
|                                    | Sytost barev    | Pole pro nastavení                                    |                             |
| Monu Obrázok                       | Odstín          | Pole pro nastavení                                    |                             |
| Wenu Obrazek                       | Gamma           | Pole pro nastavení                                    |                             |
|                                    |                 | Pole pro nastavení (číslo musí odpovídat              |                             |
|                                    | Teplota barev   | skutečné teplotě barvy)                               |                             |
|                                    |                 | 6500K/7500K/8300K                                     |                             |
|                                    |                 | RGB                                                   |                             |
|                                    | Nastavení barev | Odstín                                                | Pole pro nastavení          |
|                                    |                 | Sytost barev                                          | Pole pro nastavení          |
|                                    |                 | Úroveň                                                | Pole pro nastavení          |
|                                    | Poměr stran     | Auto / 4:3 / 16:9 / 16:10 (Ultra široký 16:6)         |                             |
|                                    | Fáze            | Pole pro nastavení                                    |                             |
|                                    | Hodiny          | Pole pro nastavení                                    |                             |
|                                    | H. pozice       | Pole pro nastavení                                    |                             |
|                                    | V. pozice       | Pole pro nastavení                                    |                             |
|                                    | Digital Zoom    | Pole pro nastavení                                    |                             |
|                                    |                 | V. základ                                             | Pole pro nastavení          |
| Menu                               |                 | H. základ                                             | Pole pro nastavení          |
| Obrazovka                          | Geometrická     | 4 rohy zap./vyp.                                      | Zap./Vyp.                   |
|                                    | korekce         | Barva mřížky                                          | Bílá/Zelená/Červená/Fialová |
|                                    |                 | 4 rohy nastavení                                      | Vzorec pro nastavení        |
|                                    |                 | 4 rohy reset                                          | Ano/Ne                      |
|                                    | Strop           | Přední/Přední strop/Zadní/Zadní strop                 |                             |
|                                    | Velikost        | Pole pro nastavení                                    |                             |
|                                    | Zoom obrazu     | Horizontální pozice                                   |                             |
|                                    | Zoom obrazu     | Vertikální pozice                                     |                             |

| Hlavní menu<br>stromu 1.<br>úrovně | 2. úroveň                    | 3. úroveň                                                                                                    | 4. úroveň |
|------------------------------------|------------------------------|----------------------------------------------------------------------------------------------------|-----------|
| Menu<br>Nastavení                  | Jazyk                        | Dílčí menu pro 18 jazyků<br>1: English<br>2: Deutsch<br>3: Svenska<br>4: Français<br>5: حربي<br>6: Nederlands<br>7: Bokmal & Nynorsk<br>8: Dansk<br>9: 简体中文<br>10: Polski<br>11: 한국어<br>12: Русский<br>13: Español<br>14: 繁體中文<br>15: Italiano<br>16: Portugués<br>17: Türkçe<br>18: 日本語 |           |
|                                    | Umístění menu                | Vlevo nahoře/vpravo nahoře/uprostřed/vlevo<br>dole/vpravo dole                                                                                                    |           |
|                                    | Skryté titulky               | Vyp. / CC1 / CC2 / CC3 / CC4                                                                                                    |           |
|                                    | Výstup VGA<br>(pohotovostní) | Zap./Vyp.                                                                                                    |           |
|                                    | VGA 2 (Funkce)               | Zap./Vvp.                                                                                                    |           |
|                                    | LAN (Pohotovost)             | Zap./Vvp.                                                                                                    |           |
|                                    | Testovací Vzorek             | Zap./Vvp.                                                                                                    |           |
|                                    | Přímé zapínání               | Zap./Vyp.                                                                                                    |           |
|                                    | Signál zapnutí               | Zap./Vyp.                                                                                                    |           |
|                                    | Vynulovat (Reset)            | Ano/Ne                                                                                                    |           |
|                                    | Reproduktor                  | Zap./Vyp.                                                                                                    |           |
|                                    | Výstup                       | Zap./Vyp.                                                                                                    |           |
| Menu                               | Mikrofonu                    | Zap./Vyp.                                                                                                    |           |
| Hlasitost                          | Ztlumit                      | Zap./Vyp.                                                                                                    |           |
|                                    | Hlasitost                    | Pole pro nastavení                                                                                                    |           |
|                                    | Hlasitost mikrofonu          | Pole pro nastavení                                                                                                    |           |

| Hlavní menu<br>stromu 1.<br>úrovně | 2. úroveň              | 3. úroveň                                                                                     | 4. úroveň      |
|------------------------------------|------------------------|-----------------------------------------------------------------------------------------------|----------------|
|                                    | Logo                   | Výchoz/Uživatel                                                                               |                |
|                                    | Zachycení<br>obrazovky | Spustit Zachytit obrazovku a zobrazit zprávu na obrazovce                                     |                |
|                                    | Automatický zdroi      | Zap./Vvp.                                                                                     |                |
|                                    | Vstup                  | VGA-1 / VGA-2 / HDMI-1 / HDMI-2 / kompozit /<br>multimédia / Displej LAN                      |                |
|                                    | Auto vypnutí (min)     | Pole pro nastavení                                                                            |                |
| Menu                               |                        | Hodiny použití SSI (normální)                                                                 |                |
| Možnosti                           | Nastavení SSI          | Doba použití SSI (ECO)                                                                        |                |
|                                    |                        | Režim SSI                                                                                     | Normální / ECO |
|                                    | Vysoký postoj          | Zap./Vyp.                                                                                     |                |
|                                    | Připomínka filtru      | Filter Reminder                                                                               |                |
|                                    | (hodina)               | Vymazání připomínky                                                                           | Ano/Ne         |
|                                    | Informace              | (Pouze zobrazení)                                                                             | Zap./Vyp.      |
|                                    | ID projektoru          | Pole pro nastavení                                                                            |                |
|                                    | Digitlní Signage       | Zap./Vyp.                                                                                     |                |
|                                    | Tři rozměry            | Vyp. / Zap. / Auto                                                                            |                |
|                                    | Inverze 3D             | Zap./Vyp.                                                                                     |                |
| Menu 3D                            | Formát 3D              | Frame Packing / Side-by-Side (Half) / Top and<br>Bottom / Frame Sequential / Field Sequential |                |
|                                    | 1080P@24               | 96 Hz / 144 Hz                                                                                |                |
|                                    | Stav                   | (Pouze zobrazení)                                                                             |                |
|                                    | DHCP                   | Zap./Vyp.                                                                                     |                |
|                                    | Adresa IP              | Upravitelný                                                                                   |                |
|                                    | Maska Podsítě          | Upravitelný                                                                                   |                |
|                                    | Brána                  | Upravitelný                                                                                   |                |
|                                    | DNS                    | Upravitelný                                                                                   |                |
| LAN Wenu                           | Obchod                 | Ano/Ne                                                                                        |                |
|                                    | Port                   | (Pouze zobrazení)                                                                             |                |
|                                    | Název skupiny          | (Pouze zobrazení)                                                                             |                |
|                                    | Název projektoru       | (Pouze zobrazení)                                                                             |                |
|                                    | Umístění               | (Pouze zobrazení)                                                                             |                |
|                                    | Kontakt                | (Pouze zobrazení)                                                                             |                |

## Jak obsluhovat

- Chcete-li otevřít nabídku na ploše, stiskněte tlačítko "Menu" na dálkovém ovládání nebo na ovládacím panelu.
- 2 Po zobrazení nabídky OSD vyberte ▲ ▼ požadovanou položku v hlavní nabídce pomocí tlačítek. Při volbě na dané stránce se stlačením ► tlačítka "vstoupit" dostanete do submenu.
- Pomocí ▲▼ tlačítek vyberte ◀► požadovanou položku a upravte nastavení pomocí tlačítka.
- Vyberte další položku, kterou chcete nastavit v podmenu a proveďte nastavení šipkami tak, jak bylo uvedeno výše.
- Volbu potvrďte tlačítkem "vstoupit" a vraťte se na hlavní menu plochy.
- 6. K ukončení stiskněte znovu tlačítko "Menu". Nabídka OSD se zavře a projektor automaticky uloží nová nastavení.

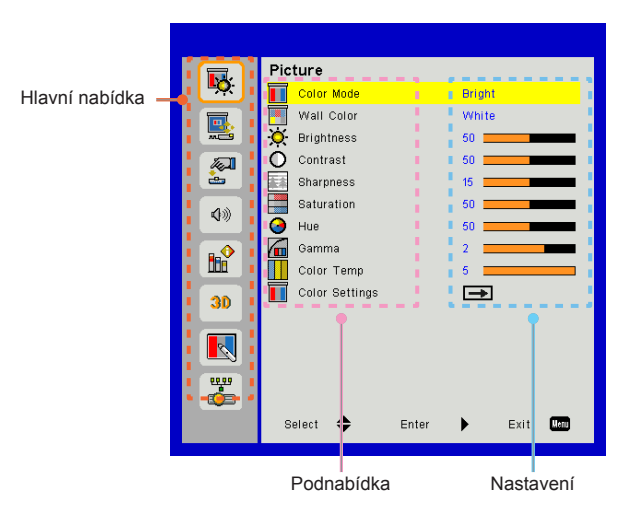

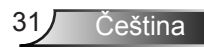

### Obraz

### Barevný režim

K dispozici je řada předvoleb výrobce optimalizovaných pro různé typy obrazu.

Pro výběr položky použijte tlačítko ◄ nebo ►.

- Jasný: Pro optimalizaci jasu.
- > PC: Pro prezentace.
- > Film: Pro přehrávání video obsahu.
- Promísení: Tón pro šití.
- Zvěř: Herní obsah.
- > Uživatel: Uživatelská paměťová nastavení.

### Barva stěny

Tuto funkci použijte k získání optimalizovaného obrazu podle barvy tapety. Můžete vybrat "Bílá", "Světle žlutá", "Tmavě modrá", "Růžová" a "Tmavě zelená".

#### Jas

Slouží k nastavení jasu obrazu.

- Pro ztmavení stiskněte tlačítko 4.
- ➢ Pro zesvětlení stiskněte tlačítko ►.

### Kontrast

Kontrast reguluje stupeň odlišnosti mezi nejsvětlejší a nejtmavší částí obrazu. Nastavení kontrastu změní množství černé a bílé v obrazu.

- Pro snížení kontrastu stiskněte tlačítko <.</p>
- Pro zvýšení kontrastu stiskněte tlačítko

### <u>Ostrost</u>

Slouží k nastavení ostrosti obrazu.

- Pro zvýšení ostrosti stiskněte tlačítko
- Pro zvýšení ostrosti stiskněte tlačítko >.

### Sytost barev

Slouží k nastavení obrazu videa z černobílé až po zcela sytou barvu.

- Pro snížení saturace obrazu stiskněte tlačítko <.</p>
- ➢ Pro zvýšení saturace obrazu stiskněte tlačítko ►.

### Odstín

Slouží k nastavení barevné rovnováhy červené a zelené.

- Pro zvýšení množství zelené v obrazu stiskněte tlačítko <.</p>
- Pro zvýšení množství červené v obrazu stiskněte tlačítko

### Gamma

Umožní vám nastavit hodnotu gamma za účelem získání lepšího kontrastu vstupu.

### Teplota barev

To vám umožňuje nastavit teplotu barev. Při vyšší teploty obrazovka vypadá chladněji, při nižší vypadá tepleji.

### Nastavení barev

Tato nastavení použijte pro pokročilé nastavení jednotlivých červených, zelených, modrých, azurových, purpurových a žlutých barev.

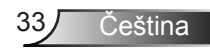

### Obrazovka

### Poměr stran

- Auto: Snímek zachovejte s původním poměrem šířka-výška a maximalizujte snímek tak, aby odpovídat horizontálním nebo vertikálním pixelům.
- 4:3: Snímek bude nastavený tak, aby se přizpůsobil obrazovce a zobrazil se s využitím poměru 4:3.
- 16:9: Snímek se přizpůsobí šířce obrazovky a výšce nastavené na displeji s využitím poměru 16:9.
- 16:10: Snímek se přizpůsobí šířce obrazovky a výšce nastavené na displeji s využitím poměru 16:10.

### Fáze

Synchronizuje načasování signálu na displeji společně s grafickou kartou. Pokud se obraz zobrazí jako nestabilní nebo kmitá, k opravě použijte tuto funkci.

#### Hodiny

Nastavením získejte optimální obraz, dojde-li k vertikálnímu kmitání v obraze.

#### H. pozice

- Pro posunutí obrazu doleva stiskněte tlačítko <.</p>
- Pro posunutí obrazu doprava stiskněte tlačítko

### V. pozice

- Pro posunutí obrazu dolů stiskněte tlačítko <.</p>
- ➢ Pro posunutí obrazu nahoru stiskněte tlačítko ►.

### Digital Zoom

- ➤ Stisknutím tlačítka ► zvětšíte obraz na promítací ploše.

### Geometrická korekce

- Použijte funkce lichoběžníkového zkreslení nebo 4 rohové úpravy pro získání dokonalého obdélníkového obrazu.
- V. základ: Upravte zkreslení obrazu svisle. Pokud obraz vypadá jako lichoběžní, může tato možnost pomoci nastavit obraz jako obdélník.
- H. základ: Upravte zkreslení obrazu vodorovně. Pokud obraz vypadá jako lichoběžní, může tato možnost pomoci nastavit obraz jako obdélník.
- 4 rohy zap./vyp.: Zvolte "On" pro aktivaci 4 korekčních funkcí rohů.
- Barva mřížky: Nastavte 4 rohy barevné mřížky.
- 4 rohy nastavení: Nastavte 4 rohy obrazu, pixel po pixelu, tak, aby byl obraz obdélníkový.
- 4 rohy reset: Vraťte výchozí tovární nastavení pro H / V Keystone a 4 parametry rohů.

### Strop

- > Přední: Obraz je promítán přímo na obrazovku.
- Přední-strop: Toto je výchozí výběr. Při výběru této funkce bude obraz zobrazen vzhůru nohama.
- > Zadní: Při výběru této možnosti bude obraz zobrazen zrcadlově.
- Zadní-Strop: Při výběru této funkce bude obraz zobrazen zrcadlově a vzhůru nohama.

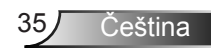

### Velikost

Stisknutím pravého tlačítka a levého tlačítka upravte barevný pruh a hodnotu čísla

Zoom obrazu

Stisknutím pravého tlačítka a levého tlačítka upravte barevný pruh a hodnotu čísla

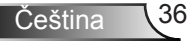

### Nastavení

Jazyk

Zvolte vícejazyčné menu OSD. V podmenu stiskněte tlačítko ◄ nebo ► a pro výběr preferovaného jazyka použijte tlačítko ▲ nebo ▼. Na dálkovém ovládání stiskněte ► a dokončete výběr.

Umístění menu

Zvolte umístění nabídky na promítací ploše.

### Skryté titulky

Tuto funkci použijte ke skrytí nabídky titulků. Vyberte vhodnou možnost skrytých titulků: Vyp., CC1, CC2, CC3, a CC4.

### Výstup VGA (pohotovostní)

Pro zapnutí připojení VGA OUT vyberte "Zap.".

### VGA2 (Funkce)

- Vstup: Vyberte "Vystup" aby port VGA fungoval jako funkce vstupu VGA.
- Výstup: Vyberte "Výstup" a aktivujte funkci VGA jakmile se projektor zapne.

### LAN (Pohotovost)

K aktivaci připojení LAN vyberte "Zap.". Pro vypnutí připojení LAN vyberte "Vyp.".

### Testovací Vzorek

Test zobrazení.

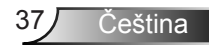

### Přímé zapínání

Výběrem "Zap." aktivujte režim Přímé zapínání. Projektor se automaticky zapne po připojení k napájení, bez nutnosti stisknout tlačítko "Napájení" na ovládacím panelu projektoru nebo na dálkovém ovládání.

### Signál zapnutí

Výběrem "Zap." aktivujte režim Zapínání signálu. Projektor se automaticky zapne po zjištění signálu, bez nutnosti stisknout tlačítko "Napájení" na ovládacím panelu projektoru nebo na dálkovém ovládání.

### Vynulovat

Volbou "Ano" se všechny parametry displeje ve všech nabídkách změní na nastavení od výrobce.

## Hlasitost

### Reproduktor

- > Vyberte "Zap." a aktivujte reproduktor.
- > Vyberte "Vyp." a reproduktor vypněte.

### Výstup

- > Vyberte "Zap." a aktivujte funkci výstupu.
- > Vyberte "Vyp." a vypněte funkci výstupu.

### Mikrofonu

- > Vyberte "Zap." a zapněte mikrofon.
- > Vyberte "Vyp." a vypněte mikrofon.

### Ztlumit

- Pro ztlumení stiskněte "Zap.".
- Pro zrušení ztlumení vyberte "Vyp.".

### Hlasitost

- Pro snížení hlasitosti stiskněte tlačítko <.</p>
- Pro zvýšení hlasitosti stiskněte tlačítko >.

### Hlasitost mikrofonu

- ➢ Pro snížení hlasitosti mikrofonu stiskněte tlačítko ◀.
- ➢ Pro zvýšení hlasitosti mikrofonu stiskněte tlačítko ►.

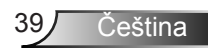

### Možnost

### Logo

Tuto funkci použijte pro nastavení úvodní obrazovky. Jsou-li provedené změny, projeví se při příštím zapnutí projektoru.

- Výchozí: Výchozí úvodní obrazovka.
- Uživatel: Použije obrázek zachycený funkcí "Zachycení obrazovky".

### Zachycení obrazovky

Stisknutím tlačítka ► bezprostředně zachytíte kopii obrazu aktuálně zobrazeného na obrazovce.

### Automatický zdroj

- Zap: Je-li aktuální signál ztracen, projektor hledá další signály.
- > Vyp.: Projektor vyhledá pouze aktuální vstupní připojení.

#### Vstup

Stiskněte tlačítko ► a aktivujte/deaktivujte vstupní zdroje. Projektor nevyhledá vstupy, které nejsou vybrané.

### Auto vypnutí (min)

Nastaví interval odpočtu časovače. Časovač odpočtu se spustí, pokud není do projektoru vysílán žádný signál. Když odpočet skončí, projektor se automaticky vypne (v řádu minut).

### Nastavení SSI

- Použité hodiny SSI (Normální): Zobrazí čas projekce normálního režimu.
- Použité hodiny SSI (ECO): Zobrazí délku promítání v režimu ECO.
- > Pro přechod do režimu napájení stiskněte Enter.

### Vysoký postoj

- Zap: Vestavěné ventilátory se spustí s vyšší rychlostí. Při použití projektoru v nadmořských výškách nad 2500 stop/762 metrů nebo vyšších.
- Vyp.: Vestavěné ventilátory se automaticky spustí při různé rychlosti v závislosti na interní teplotě.

### Připomínka filtru (hodina)

- > Připomínka filtru (hodina): Nastavení času připomínky filtru.
- Vymazání připomínky: Pro restartování počítadla protiprachového filtru po výměně nebo vyčištění protiprachového filtru vyberte "Ano".

### Informace

Zobrazí informace o projektoru, včetně názvu modelu, SNID, zdroji, rozlišení, verzi softwaru a poměru zobrazení obrazovky.

### ID projektoru

ID definice lze nastavit pomocí menu (rozsah 00-99) a umožnit tak uživateli kontrolu nad individuálním projektorem pomocí příkazu RS232

Čeština

### Digitlní Signage

- > Je to funkce automatického přehrávání médií.
- Vytvořte složku s názvem "Signage "ve vašem USB a vložte ji do USB portu.
- Zvolte "Zapnuto" a restartujte pro aktivaci funkce pro automatické přehrávání souborů ve složce značení.
- Pro deaktivaci funkce 3D vyberte "Vyp.".

## Tři rozměry

### Tři rozměry

- Auto: Po zjištění identifikačního signálu HDMI 1.4a a 3D se formát 3D vybere automaticky.
- > Pro aktivaci obrazu ve formátu 3D vyberte "Zap.".
- > Pro deaktivaci funkce šd vyberte "Vyp.".

### Inverze 3D

Pokud se vám zobrazí diskrétní nebo překrývající se snímek, zatímco máte nasazené brýle DLP 3D, můžete potřebovat provést "Invertovat" a dosáhnout tak nejlepší shody levého/pravého snímku a získat tak správný snímek.

### Formát 3D

Tuto funkci použijte k výběru formátu 3D. Možnosti jsou: "Balení rámečku", "Vedle sebe (poloviční)", "Horní a spodní", "Sekvenční rámec" a "Sekvenční pole".

### 1080p@24

Tuto funkci použijte k výběru obnovovací rychlosti 96 nebo 144 Hz, při použití 3D brýlí, při rychlosti 1080p@24.

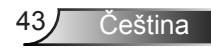

### LAN

Stav

Zobrazí stav síťového připojení.

### DHCP

Nakonfigurovat nastavení DHCP.

- Zap: Chcete-li, aby projektor získal IP adresu z vaší sítě automaticky, vyberte "Zap.".
- Vyp.: Pro manuální přiřazení IP, masky podsítě, brány a konfiguraci DNS vyberte "Vyp.".

Adresa IP

Zobrazí IP adresu.

Maska Podsítě

Vyberte číslo masky podsítě.

<u>Brána</u> Zobrazí výchozí bránu sítě připojené k projektoru.

DNS

Zobrazí číslo DNS.

Obchod

Pro uložení změn provedených v konfiguraci sítě zvolte "Ano".

<u>Port</u> Zobrazí adresu MAC.

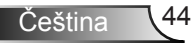

Název skupiny Zobrazí název skupiny.

Název projektoru Zobrazí název projektoru

<u>Umístění</u> Zobrazí umístění projektoru.

Kontakt Zobrazí informace o kontaktu.

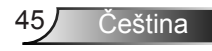

### Ovládání projektoru prostřednictvím webového prohlížeče

 Zapněte DHCP a nechte server DHCP automaticky přiřadit IP nebo manuálně zadejte požadované síťové informace.

| 🚑 Status      | Connect       |
|---------------|---------------|
| DHCP          | Off           |
| 🖫 IP Address  | 172.16.1.42   |
| 🕞 Subnet Mask | 255.255.255.0 |
| 🕒 Gateway     | 172.16.1.254  |
| DNS           | 172.16.1.1    |

- 2. Potom stisknutím OK tlačítka dokončete proces konfigurace.
- Otevřete okno prohlížeče a zadejte IP adresu z obrazovky OSD LAN, potom se níže zobrazí webová stránka:

|              |       |      | Tools | into  | Contact IT Help  |
|--------------|-------|------|-------|-------|------------------|
|              |       |      |       |       |                  |
| Power        | Vol - | Mute | Val + | -     | _                |
| Sources List |       |      |       |       | Interface 2.7.2. |
| VGA - 1      | •     |      |       |       |                  |
|              |       |      | Menu  |       |                  |
|              |       |      |       | Enter | $\mathbf{F}$     |
|              |       |      |       |       |                  |
| HDMI - 1     |       |      |       |       |                  |
|              | •     |      |       | -     |                  |
| Shar         | oness |      |       |       |                  |
| OCRESTRON.   |       |      |       | E     | pansion Options  |

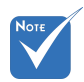

Při použití IP adresy projektoru nemůžete přiřadit své servisní centrum. 4. Na základě síťové webové stránky pro vkládání řetězců do záložky [nástroje], proveďte omezení vstupní délky, uvedené v seznamu dole (včetně "mezery" a interpunkčních znamének):

| Kategorie         | Položka                | Délka vstupu<br>(znaky) |
|-------------------|------------------------|-------------------------|
|                   | Adresa IP              | 15                      |
| Kontrola Crestron | IP ID                  | 2                       |
|                   | Port                   | 5                       |
|                   | Název projektoru       | 10                      |
| Projektor         | Umístění               | 9                       |
|                   | Přiřazeno k            | 9                       |
|                   | DHCP (aktivo-<br>váno) | (N/A)                   |
| Síťová konfigu-   | Adresa IP              | 15                      |
| race              | Maska Podsítě          | 15                      |
|                   | Výchozí brána          | 15                      |
|                   | Server DNS             | 15                      |
|                   | Aktivováno             | (N/A)                   |
| Uživatelské heslo | Nové heslo             | 15                      |
|                   | Potvrdit               | 15                      |
|                   | Aktivováno             | (N/A)                   |
| Upravit heslo     | Nové heslo             | 15                      |
|                   | Potvrdit               | 15                      |

|                  |                       |              | Tools         | Info C   | n tact m  |
|------------------|-----------------------|--------------|---------------|----------|-----------|
|                  |                       |              |               |          |           |
|                  |                       |              |               |          |           |
|                  |                       |              |               |          |           |
| _                |                       |              |               |          | -         |
|                  | Projector Information |              | Projector Sta | tus      |           |
| Projector Name   | PROJECTOR             | Power Status | Power On.     |          |           |
| Location         | LOCATION              | Source       | COMPOSITE     |          |           |
|                  |                       | image        | Presentation  |          |           |
| Firmware Version | A06                   | Projection   | front         |          |           |
| Mac Address      | BC:9A:77.56.34.88     |              |               |          |           |
| Resolution       | 1024x768              |              |               |          |           |
| Lamp Hours       | 23                    | Lamp Mode    | Economy Mode  |          |           |
| Group Name       | GROUP                 | Error Status | 0.Normal      | _        |           |
|                  |                       |              |               |          | _         |
|                  |                       |              |               |          |           |
|                  |                       |              |               |          |           |
|                  |                       | exit         |               |          |           |
|                  |                       |              |               |          |           |
| 00               | RESTRON.              |              |               |          |           |
| CONEC            | JTED                  |              |               | Expansio | in Option |

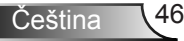

### Přímé připojení počítače k projektoru

Krok 1: Vyhledejte adresu IP (192.168.0.100) ve funkci LAN projektoru.

IP Address 192 168 000 100

- Krok 2: Vyberte "Použít" a stisknutím tlačítka "vstoupit" přejděte na funkci nebo stisknutím tlačítka "Menu" ukončete.
- Krok 3: Chcete-li otevřít Síťová připojení, klepněte na Start, klepněte na Ovládací panel, klepněte na Připojení k síti a Internetu a potom klepněte na Síťová připojení. Klepněte na připojení, které chcete konfigurovat, a potom v části Síťové úlohy si klepněte na Změnit nastavení tohoto připojení.
- Krok 4: Na kartě **Obecné** v části **Toto** připojení používá následující položky klepněte na Internetový protokol (TCP/IP), a potom klepněte na "Vlastnosti".

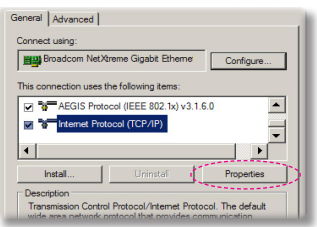

- Krok 5: Klepněte na Použít následující adresu IP a zadejte následující údaje:
  - 1) Adresa IP: 192.168.0.100
  - 2) Maska podsítě: 255.255.255.0
  - 3) Výchozí brána: 192.168.0.254

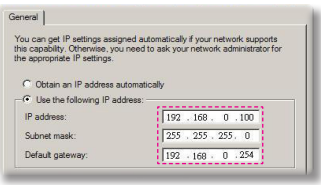

Krok 6: Chcete-li otevřít Možnosti sítě Internet, klepněte na webový prohlížeč IE, klepněte na Možnosti sítě Internet, klepněte na kartu **Připojení** a klepněte na "Nastavení sítě LAN..."

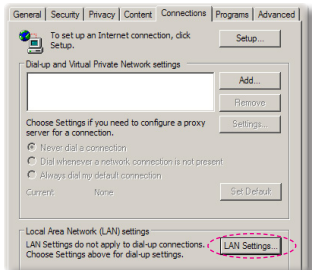

Krok 7: Zobrazí se dialogové okno Nastavení lokální sítě (LAN) . V Proxy Server zrušte zaškrtnutí pole Použít proxy server pro vaši LAN , potom dvakrát klikněte na tlačítko "OK".

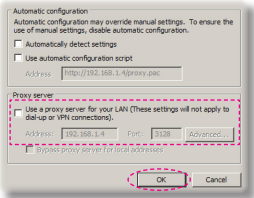

Krok 8: Otevřete prohlížeč IE, zadejte adresu IP 192.168.0.100 do URL a potom stiskněte klávesu "vstoupit".

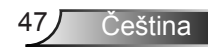

### Kontrolní nástroj Crestron RoomView

Crestron RoomView<sup>™</sup> zajišťuje centrální monitorovací stanici pro 250 a vice kontrolních systémů v jedné ethernetové síti (je možné i vice, počet závisí na kombinaci IP ID a IP adresy). Crestron RoomView monitoruje každý projektor, včetně on-line status, systémového napájení, životnosti lampy, nastavení sítě a chyb hardwaru, plus jiných běžných atributů definovaných administrátorem. Administrátor může přidávat, mazat nebo upravovat informace o pokoji, kontaktní údaje a události, které jsou automaticky přístupné všem uživatelům. (UI viz následující obrázek)

1. Hlavní obrazovka

| HTV25R~1.RVD - RoomView Express |           |          | and the local division of the local division of the local division | Stans 8 | 1.0          |               |               |      | ×     |
|---------------------------------|-----------|----------|----------------------------------------------------------------------------------------------------|---------|--------------|---------------|---------------|------|-------|
| Ele Edit View Window Help       |           |          |                                                                                                    |         |              |               |               |      |       |
| 🖡 🔍 🕮 💥 📓 📨 🕲 🍰 🚆 🦻             | 0 🔋       |          |                                                                                                    |         |              |               |               |      |       |
| E All Rooms                     | Name      | Location | Online                                                                                                    | Log     | System Power | Display Power | Display Usage | Help | Sched |
| test                            | Projector | Here     |                                                                                                    |         |              |               |               |      |       |
| ALL ROOMS                       |           |          |                                                                                                    |         |              |               |               |      |       |
|                                 |           |          |                                                                                                    |         |              |               |               |      |       |
|                                 |           |          |                                                                                                    |         |              |               |               |      |       |
|                                 |           |          |                                                                                                    |         |              |               |               |      |       |
|                                 |           |          |                                                                                                    |         |              |               |               |      |       |
|                                 |           |          |                                                                                                    |         |              |               |               |      |       |
|                                 |           |          |                                                                                                    |         |              |               |               |      | _     |

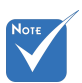

2. Střih

| ÷ | Funkce Crestron     |
|---|---------------------|
|   | RoomView je nasta-  |
|   | vena podle modelů   |
|   | a technických údajů |
|   | produktu.           |

| Name: crestron room                                   | Phone:             |
|-------------------------------------------------------|--------------------|
| IP Address: 192.168.0.101<br>IPID/IP Port: 03 • 41794 | Video Link:        |
| DHCP Enabled     External Gateway 0.0.0.0             | Usemame: Pessword: |
| Comment                                               |                    |

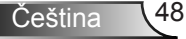

### 3. Upravit atribut

| Attribute Properties                                                                                    | Off On                                                      |
|----------------------------------------------------------------------------------------------------|-------------------------------------------------------------|
| Device: None                                                                                            |                                                             |
| Signal Type: Digital                                                                                    |                                                             |
| Join Number: 5 Del                                                                                      | fault Max. Value: 1                                         |
|                                                                                                    |                                                             |
| Options                                                                                                 |                                                             |
| Options                                                                                                 | I Display on main view                                      |
| Options<br>Apply attribute to all rooms<br>Apply attribute to all contacts                              | Display on main view     Show on context menu     Advanced. |
| Options  Apply attribute to all rooms  Apply attribute to all contacts  Record attribute changes to log | Display on main view     Show on context menu     Advanced  |

### 4. Upravit událost

| Event Properties          |           |                   |
|---------------------------|-----------|-------------------|
| Name: Display Off Warning |           | Enable this event |
| Type: Digital 🗸           |           | Repeat event      |
| Join: 9                   |           |                   |
| Schedule                  | Weekdays  | Weekends          |
| Start Date: 2010/ 3/ 2 •  | Monday    | Saturday          |
| End Date: 2010/ 9/ 2 💌    | ✓ Tuesday | Sunday            |
| Time: 0:00:00             | Vedneaday |                   |
| ,                         | Thursday  |                   |
|                           | I▼ Friday |                   |

Další informace naleznete na:

http://www.crestron.com & www.crestron.com/getroomview.

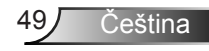

# Instalace a čištění volitelného protiprachového filtru

Doporučujeme, abyste protiprachový filtr čistili každých 500 hodin provozu nebo častěji, pokud projektor používáte v prašném prostředí.

Když se zobrazí výstražná zpráva, postupujte při čištění vzduchového filtru následovně:

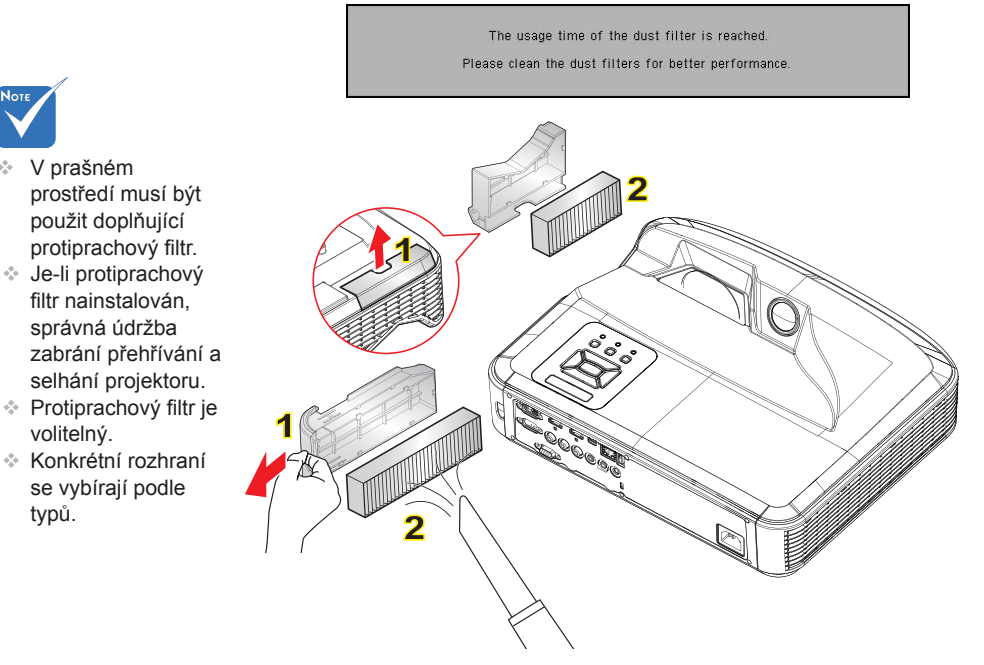

### -◇ Postup čištění vzduchového filtru: ○

- 1. Vypněte napájení projektoru stisknutím tlačítka "U".
- 2. Odpojte napájecí šňůru.
- 3. Protiprachový filtr vysuňte jak je znázorněno na obrázku. 1
- 4. Protiprachový filtr opatrně vyjměte. Filtr vyčistěte nebo vyměňte. 2 Pro vložení filtru zopakujte předchozí kroky v opačném pořadí.
- 5. Zapněte projektor a po výměně protiprachového filtru restartujte počítadlo použití.

Čeština 50

## Kompatibilní režimy

## VGA Analog

| a. PC signal  |             |                      |                      |  |  |  |  |
|---------------|-------------|----------------------|----------------------|--|--|--|--|
| Režimy        | Rozlišení   | V. Frekvence<br>[Hz] | H. Frekvence<br>[Hz] |  |  |  |  |
|               | 640 x 480   | 60                   | 31,5                 |  |  |  |  |
|               | 640 x 480   | 67                   | 35,0                 |  |  |  |  |
|               | 640 x 480   | 72                   | 37,9                 |  |  |  |  |
| VGA           | 640 x 480   | 75                   | 37,5                 |  |  |  |  |
|               | 640 x 480   | 85                   | 43,3                 |  |  |  |  |
|               | 640 x 480   | 120                  | 61,9                 |  |  |  |  |
| IBM           | 720 x 400   | 70                   | 31,5                 |  |  |  |  |
|               | 800 x 600   | 56                   | 35,1                 |  |  |  |  |
|               | 800 x 600   | 60                   | 37,9                 |  |  |  |  |
| SVCA          | 800 x 600   | 72                   | 48,1                 |  |  |  |  |
| SVGA          | 800 x 600   | 75                   | 46,9                 |  |  |  |  |
|               | 800 x 600   | 85                   | 53,7                 |  |  |  |  |
|               | 800 x 600   | 120                  | 77,4                 |  |  |  |  |
| Apple, MAC II | 832 x 624   | 75                   | 49,1                 |  |  |  |  |
|               | 1024 x 768  | 60                   | 48,4                 |  |  |  |  |
|               | 1024 x 768  | 70                   | 56,5                 |  |  |  |  |
| XGA           | 1024 x 768  | 75                   | 60,0                 |  |  |  |  |
|               | 1024 x 768  | 85                   | 68,7                 |  |  |  |  |
|               | 1024 x 768  | 120                  | 99,0                 |  |  |  |  |
| Apple, MAC II | 1152 x 870  | 75                   | 68,7                 |  |  |  |  |
|               | 1280 x 1024 | 60                   | 64,0                 |  |  |  |  |
| SXGA          | 1280 x 1024 | 72                   | 77,0                 |  |  |  |  |
|               | 1280 x 1024 | 75                   | 80,0                 |  |  |  |  |
| QuadVGA       | 1280 x 960  | 60                   | 60,0                 |  |  |  |  |
|               | 1280 x 960  | 75                   | 75,2                 |  |  |  |  |
| SXGA+         | 1400 x 1050 | 60                   | 65,3                 |  |  |  |  |
| UXGA          | 1600 x 1200 | 60                   | 75,0                 |  |  |  |  |

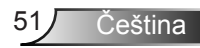

| b. Rozšířené načasování |                           |                      |                      |  |  |
|-------------------------|---------------------------|----------------------|----------------------|--|--|
| Režimy                  | Rozlišení                 | V. Frekvence<br>[Hz] | H. Frekvence<br>[Hz] |  |  |
| WUXGA                   | 1920x1200                 | 60                   | 74                   |  |  |
| WXGA                    | 1280 x 720                | 60                   | 44,8                 |  |  |
|                         | 1280 x 800                | 60                   | 49,6                 |  |  |
|                         | 1366 x 768                | 60                   | 47,7                 |  |  |
|                         | 1440 x 900                | 60                   | 59,9                 |  |  |
| WSXGA+                  | 1680 x 1050               | 60                   | 65,3                 |  |  |
| c. Signál komponentu    |                           |                      |                      |  |  |
| Režimy                  | Rozlišení                 | V. Frekvence<br>[Hz] | H. Frekvence<br>[Hz] |  |  |
| 480i                    | 720 x 480<br>(1440 x 480) | 59,94 (29,97)        | 15,7                 |  |  |
| 576i                    | 720 x 576<br>(1440 x 576) | 50 (25)              | 15,6                 |  |  |
| 480p                    | 720 x 480                 | 59,94                | 31,5                 |  |  |
| 576p                    | 720 x 576                 | 50                   | 31,3                 |  |  |
| 720p                    | 1280 x 720                | 60                   | 45,0                 |  |  |
|                         | 1280 x 720                | 50                   | 37,5                 |  |  |
| 1080i                   | 1920 x 1080               | 60 (30)              | 33,8                 |  |  |
|                         | 1920 x 1080               | 50 (25)              | 28,1                 |  |  |
| 1080p                   | 1920 x 1080               | 23,98/24             | 27,0                 |  |  |
|                         | 1920 x 1080               | 60                   | 67,5                 |  |  |
|                         | 1920 x 1080               | 50                   | 56,3                 |  |  |

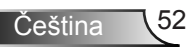

## Digitální HDMI

| a. PC signal  |             |                   |                   |  |  |
|---------------|-------------|-------------------|-------------------|--|--|
| Režimy        | Rozlišení   | V. Frekvence [Hz] | H. Frekvence [Hz] |  |  |
| VGA           | 640 x 480   | 60                | 31,5              |  |  |
|               | 640 x 480   | 67                | 35,0              |  |  |
|               | 640 x 480   | 72                | 37,9              |  |  |
|               | 640 x 480   | 75                | 37,5              |  |  |
|               | 640 x 480   | 85                | 43,3              |  |  |
|               | 640 x 480   | 120               | 61,9              |  |  |
| IBM           | 720 x 400   | 70                | 31,5              |  |  |
|               | 800 x 600   | 56                | 35,1              |  |  |
|               | 800 x 600   | 60                | 37,9              |  |  |
| SVCA          | 800 x 600   | 72                | 48,1              |  |  |
| SVGA          | 800 x 600   | 75                | 46,9              |  |  |
|               | 800 x 600   | 85                | 53,7              |  |  |
|               | 800 x 600   | 120               | 77,4              |  |  |
| Apple, MAC II | 832 x 624   | 75                | 49,1              |  |  |
|               | 1024 x 768  | 60                | 48,4              |  |  |
| XGA           | 1024 x 768  | 70                | 56,5              |  |  |
|               | 1024 x 768  | 75                | 60,0              |  |  |
|               | 1024 x 768  | 85                | 68,7              |  |  |
|               | 1024 x 768  | 120               | 99,0              |  |  |
| Apple, MAC II | 1152 x 870  | 75                | 68,7              |  |  |
| SXGA          | 1280 x 1024 | 60                | 64,0              |  |  |
|               | 1280 x 1024 | 72                | 77,0              |  |  |
|               | 1280 x 1024 | 75                | 80,0              |  |  |
| QuadVGA       | 1280 x 960  | 60                | 60,0              |  |  |
|               | 1280 x 960  | 75                | 75,2              |  |  |
| SXGA+         | 1400 x 1050 | 60                | 65,3              |  |  |
| UXGA          | 1600 x 1200 | 60                | 75,0              |  |  |

| b. Rozšířené načasování                           |                           |                   |                   |  |  |
|---------------------------------------------------|---------------------------|-------------------|-------------------|--|--|
| Režimy                                            | Rozlišení                 | V. Frekvence [Hz] | H. Frekvence [Hz] |  |  |
| WUXGA                                             | 1920x1200                 | 60                | 74                |  |  |
| WXGA                                              | 1280 x 720                | 60                | 44,8              |  |  |
|                                                   | 1280 x 800                | 60                | 49,6              |  |  |
|                                                   | 1366 x 768                | 60                | 47,7              |  |  |
|                                                   | 1440 x 900                | 60                | 59,9              |  |  |
| WSXGA+                                            | 1680 x 1050               | 60                | 65,3              |  |  |
| c. Video signál                                   |                           |                   |                   |  |  |
| Režimy                                            | Rozlišení                 | V. Frekvence [Hz] | H. Frekvence [Hz] |  |  |
| 480p                                              | 640 x 480                 | 59,94/60          | 31,5              |  |  |
| 480i                                              | 720 x 480<br>(1440 x 480) | 59,94 (29,97)     | 15,7              |  |  |
| 576i                                              | 720 x 576<br>(1440 x 576) | 50 (25)           | 15,6              |  |  |
| 480p                                              | 720 x 480                 | 59,94             | 31,5              |  |  |
| 576p                                              | 720 x 576                 | 50                | 31,3              |  |  |
| 700-                                              | 1280 x 720                | 60                | 45,0              |  |  |
| 720p                                              | 1280 x 720                | 50                | 37,5              |  |  |
| 1080i                                             | 1920 x 1080               | 60 (30)           | 33,8              |  |  |
|                                                   | 1920 x 1080               | 50 (25)           | 28,1              |  |  |
| 1080p                                             | 1920 x 1080               | 23,98/24          | 27,0              |  |  |
|                                                   | 1920 x 1080               | 60                | 67,5              |  |  |
|                                                   | 1920 x 1080               | 50                | 56,3              |  |  |
| d. HDMI 1.4a povinné 3D načasování – video signál |                           |                   |                   |  |  |
| Režimy                                            | Rozlišení                 | V. Frekvence [Hz] | H. Frekvence [Hz] |  |  |
| Fromo                                             | 720p                      | 50                | 31,5              |  |  |
| Frame                                             | 720p                      | 59,94/60          | 15,7              |  |  |
|                                                   | 1080p                     | 23,98/24          | 15,6              |  |  |
| Side-by-Side<br>(Half)                            | 1080i                     | 50                | 31,5              |  |  |
|                                                   | 1080i                     | 59,94/60          | 31,3              |  |  |
| Top and<br>Bottom                                 | 720p                      | 50                | 45,0              |  |  |
|                                                   | 720p                      | 59,94/60          | 37,5              |  |  |
|                                                   | 1080p                     | 23,98/24          | 33,8              |  |  |

## Předpisy a bezpečnostní oznámení

Tento dodatek uvádí všeobecné oznámení pro váš projektor.

## Poznámka ke směrnicím FCC

Toto zařízení bylo testováno a zjistilo se, že se podřizuje limitu určenému pro Třídu B digitálních zařízení podle Kapitoly 15 podmínek Federální komise pro komunikaci. Tato omezení mají poskytnout rozumnou ochranu před škodlivým rušením pro instalace v obytných prostorách. Toto zařízení generuje, používá a může vyzařovat radiové frekvence a nebylo-li nainstalováno v souladu s pokyny, může způsobit škodlivé interference radiovým komunikacím.

Ale neexistuje žádná záruka, že v konkrétní instalaci nedojde k rušení. Jestliže toto zařízení způsobí škodlivé zasahování do rádiového nebo televizního příjmu, což je možné zkontrolovat vypnutím nebo zapnutím zařízení, uživateli se doporučuje opravit zasahování jedním z následujících kroků:

- Otočte nebo přemístěte přijímací anténu.
- Zvětšete vzdálenost mezi zařízením a přijímačem.
- Zapojte zařízení do zásuvky na obvodě jiném než tom, na kterém je připojený přijímač.
- V případě potřeby se poraďte v místě zakoupení výrobku nebo se zkušeným televizním či rozhlasovým technikem.

## Poznámka: Stíněné kabely

Všechna připojení do jiných počítačových zařízení musí být provedena stíněnými kabely, aby byla dodržena shoda s předpisy FCC.

## Upozornění

Změny nebo modifikace, které nejsou vysloveně odsouhlaseny výrobcem, můžou zrušit oprávnění uživatele na používání tohoto počítače, udělovány Federální komisí pro komunikaci.

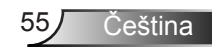

## Provozní podmínky

Toto zařízení je v souladu s částí 15 pravidel FCC. Provoz podléhá následujícím dvěma podmínkám:

- 1. Toto zařízení nesmí způsobovat škodlivé rušení, a
- Toto zařízení musí akceptovat veškeré rušení, včetně rušení, které může způsobovat nežádoucí fungování.

## Poznámka: uživatelé v Kanadě

Toto zařízení třídy B splňuje kanadské předpisy ICES-003.

# *Remarque à l'intention des utilisateurs canadiens*

Cet appareil numerique de la classe B est conforme a la norme NMB-003 du Canada.

## Prohlášení o shodě pro státy EU

- EMC Směrnice 2004/108/EC (včetně dodatků)
- Nízkonapěťová směrnice 2006/95/EC
- R & TTE Směrnice 1999/5/EC (je-li výrobek vybaven schopností vysílat RF záření)

## Pokyny pro likvidaci

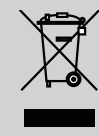

Toto elektronické zařízení nelikvidujte společně s komunálním odpadem. Na snížení možného znečištění životního prostředí a pro zabezpečení co nejvyšší míry jeho ochrany toto zařízení přiměřeným způsobem

recyklujte.

## Stropní instalace

- 1. Aby se zabránilo poškození projektoru, použijte stropní držák Optoma.
- Pokud chcete použít jinou soupravu pro montáž projektoru, ujistěte se, že použité šrouby splňují následující parametry:
  - ▶ Typ šroubu: M4\*3
  - Minimální délka šroubu: 10mm

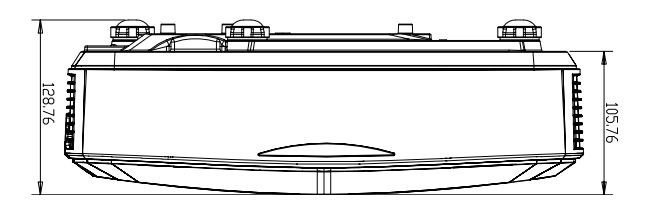

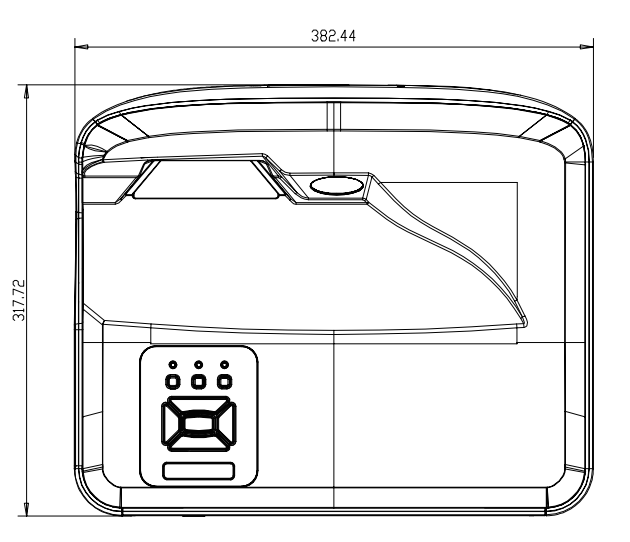

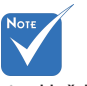

Uvědomte si, že škody vzniklé nesprávnou montáží ruší platnost záruky.

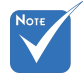

#### 🗥 Varování:

- Pokud zakoupíte stropní držák jiného výrobce, použijte šrouby správné velikosti. Velikost šroubu se bude lišit v závislosti na tloušťce montážní desky.
- Mezi stropem a spodní stranou projektoru musí být zachována mezera alespoň 10 cm.
- Neumísťujte projektor v blízkosti zdroje tepla.

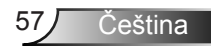

### Globální zastoupení OPTOMA

V případě potřeby servisních služeb nebo konzultace se obraťte na místní zastoupení firmy.

#### USA

47697 Westinghouse Drive Fremont, CA 94539, USA www.optomausa.com

#### Kanada

47697 Westinghouse Drive Fremont, CA 94539, USA www.optomausa.com

#### Latinská Amerika

47697 Westinghouse Drive Fremont, CA 94539, USA www.optomausa.com

#### Evropa

Unit 1, Network 41, Bourne End Mills Hemel Hempstead, Herts HP1 2UJ, United Kingdom www.optoma.eu Servisní tel.: +44 (0)1923 691865

#### Benelux BV

Randstad 22-123 1316 BW Almere The Netherlands www.optoma.nl

#### Franci

Bâtiment E 81-83 avenue Edouard Vaillant 92100 Boulogne Billancourt, France

#### Španělsko

C/ José Hierro, 36 Of. 1C 28522 Rivas VaciaMadrid. Španělsko

#### Německo

Wiesenstrasse 21 W D40549 Düsseldorf, Germany

1 888-289-6786 510-897-8601 services@optoma.com A

1 888-289-6786 510-897-8601 03 services@optoma.com

888-289-6786 📄 510-897-8601 services@optoma.com

【 +44 (0) 1923 691 800 +44 (0) 1923 691 888 service@tsc-europe.com

【 +31 (0) 36 820 0252 +31 (0) 36 548 9052

🕻 +33 1 41 46 12 20 Fig +33 1 41 46 94 35

savoptoma@optoma.fr

+34 91 499 06 06 Fill +34 91 670 08 32

( +49 (0) 211 506 6670 +49 (0) 211 506 66799 同 info@optoma.de R

#### Skandinávie

Lerpeveien 25 3040 Drammen Norway

PO.BOX 9515 3038 Drammen Norsko

#### Korea

WOOMI TECH.CO., LTD. 4F,Minu Bldg.33-14, Kangnam-Ku, seoul,135-815, KOREA

#### Japonsko

東京都足立区綾瀬3-25-18

コンタクトセンター:0120-380-495 www.os-worldwide.com

#### Tchaj-wan

株式会社オーエス

12F., No.213, Sec. 3, Beixin Rd., Xindian Dist., New Taipei City 231, Taiwan, R.O.C. www.optoma.com.tw

#### Hongkong

Unit A, 27/F Dragon Centre, 79 Wing Hong Street, Cheung Sha Wan, Kowloon, Hong Kong

#### Čína

5F, No. 1205, Kaixuan Rd., **Changning District** Shanghai, 200052, China

+47 32 98 89 90 +47 32 98 89 99 E info@optoma.no

+82+2+34430004 +82+2+34430005

info@os-worldwide.com

+886-2-8911-8600 +886-2-8911-6550 services@optoma.com.tw asia.optoma.com

+852-2396-8968 +852-2370-1222 www.optoma.com.hk

+86-21-62947376 +86-21-62947375 www.optoma.com.cn

58 Ceština

### www.optoma.com